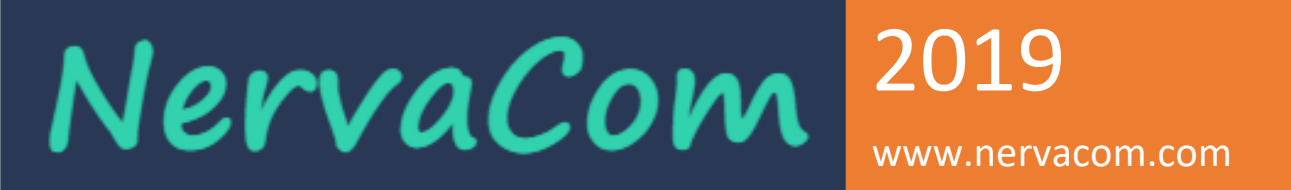

### NERVAGEST

### V3.0

# Manuel d'utilisateur et administration

(V3.0R01)

www.nervacom.com

### Table des matières

| Ergonomie de votre logiciel :   |
|---------------------------------|
| Ecran d'accueil et de connexion |
| Données techniques              |
| Ecran utilisateurs              |
| Ecran profiles7                 |
| Ecran Centres9                  |
| Dépôts :                        |
| Ecran Familles d'articles 11    |
| Ecran Secteurs                  |
| Ecran Véhicules                 |
| Ecran données d'entreprise16    |
| Gestion commerciale17           |
| Ecran Articles17                |
| Marques :                       |
| Ecran Fournisseurs              |
| Ecran Commandes d'achats        |
| Ecran Bon de réception          |
| Ecran Clients                   |
| Ecran devis                     |
| Ecran commandes de ventes27     |
| Ecran récurrents                |
| Gestion financière :            |
| Ecran statistiques :            |
| Rapports                        |
| Palmares                        |
| Dettes 40                       |
| Réglements                      |
| Factures d'achats 41            |
| Créances                        |
| Encaissements                   |
| Commandes de ventes 44          |
| Factures de ventes              |
| Gestion Ressources humaines     |

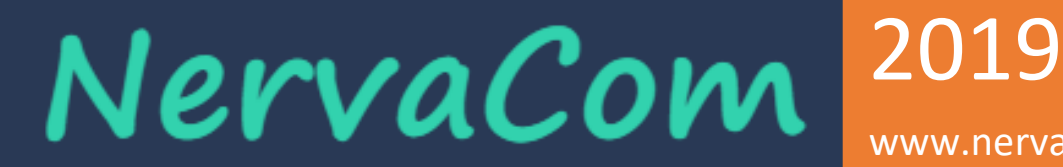

### www.nervacom.com

|    | Gestion des congés et absences | . 45 |
|----|--------------------------------|------|
|    | Paie                           | . 45 |
|    | Rubrique Globales :            | . 45 |
|    | Rubriques personnalisées       | . 46 |
|    | Données d'entrées :            | . 46 |
|    | Constantes du modèles de paie  | . 47 |
| Ge | estion de production :         | . 48 |
|    | Nomenclatures :                | . 48 |
|    | Fiche technique                | . 48 |

NervaCom<sup>2019</sup>

www.nervacom.com

### Ergonomie de votre logiciel :

Ergonomie de votre logiciel vous présente votre environnement de travail.

A l'ouverture de votre logiciel NervaGest, et juste après la fenêtre de connexion, une fenêtre s'affiche qui présente plusieurs éléments.

#### Barre de titre

La barre de titre reprend le nom du logiciel suivi du nom du fichier de données en cours d'utilisation. Barre des menus

La barre des menus est organisée selon les principaux traitements que permet le logiciel.

#### Barre d'état

La barre d'état située en bas des fenêtres vous donne des informations en fonction du contexte d'une fonction

### Barre d'outils

Les barres d'outils regroupent des fonctions par thème ; ventes, achats, comptabilité, recherche, impression, mise en page, etc.

Les barres d'outils facilitent l'utilisation du logiciel puisqu'elles permettent un accès direct à plusieurs fonctions.

Certains boutons des barres d'outils peuvent être estompés et donc inactifs pour les raisons suivantes

- La version du logiciel ne dispose pas de la fonction. •
- La fonction n'est pas disponible pour la fenêtre affichée.
- L'utilisateur ne possède pas les droits utilisateurs pour la fonction.

### **Barre verticale**

La barre verticale est un complément aux barres d'outils car elle permet un accès rapide à certaines fonctions.

La barre verticale s'affiche dans la partie droite de la fenêtre principale

### Raccourcis clavier

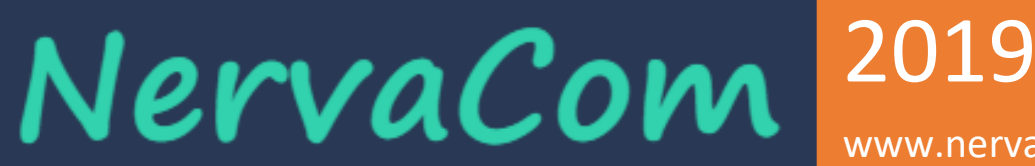

www.nervacom.com

### Ecran d'accueil et de connexion

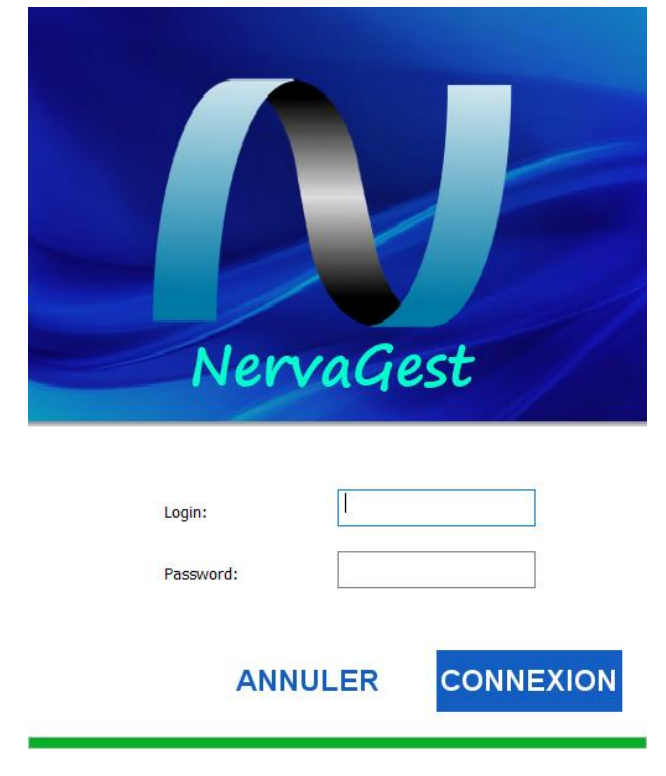

Utilisez votre login et mot de passe pour vous connecter.

## NervaCom<sup>2019</sup>

www.nervacom.com

### Données techniques

### Ecran utilisateurs

|   | Utilisateur  | s       |          |                    |                     |                   |                             |              |                  |                          |
|---|--------------|---------|----------|--------------------|---------------------|-------------------|-----------------------------|--------------|------------------|--------------------------|
|   | ]            |         |          |                    |                     | NervaGest V       | 2.0                         |              |                  | - 🗆 🗙                    |
|   | Uti          | lisateu | rs 🛛 🗖   | Données techniques | Gestion commerciale | Gestion RH        | Gestion financière          | NervaGest V2 | LORO3 by NervaCo | om                       |
| 1 | Utilisateurs | ;       | Profiles | Centres Famile     | es d'articles D     | onnées entreprise |                             |              |                  |                          |
|   | Login        | Etat    | Nom      | Prenom             | Fonction            | Centre            | Profile                     | GSM          |                  | Nouveau                  |
|   | r.chayex     | ACUI    | CHATEK   | Fa yçai            | Commerc             | aie Casabian      | a sui maerour - Account mar | lage:        |                  | Editer<br>utilisateur    |
|   |              |         |          |                    |                     |                   |                             |              |                  | Supprimer<br>utilisateur |
|   |              |         |          |                    |                     |                   |                             |              |                  | Activer<br>Desactiver    |
|   |              |         |          |                    |                     |                   |                             |              |                  |                          |
|   |              |         |          |                    |                     |                   |                             |              |                  |                          |
|   |              |         |          |                    |                     |                   |                             |              |                  |                          |
|   |              |         |          |                    |                     |                   |                             |              |                  | Ø                        |
|   |              |         |          |                    |                     |                   |                             |              |                  |                          |
| L |              |         |          |                    |                     |                   |                             |              |                  |                          |

Dans l'interface de gestion d'utilisateurs on peut créer un nouvel utilisateur, modifier un utilisateur existant, supprimer un utilisateur existant ou juste désactiver le compte d'un utilisateur pour le réactiver plus tard.

| Nouveau     | Modifier    | Supprimer   | Activer    |
|-------------|-------------|-------------|------------|
| utilisateur | utilisateur | utilisateur | Desactiver |

Toutes ses taches peuvent êtres abouties par les boutons qui s'affichent en bas de la liste des utilisateurs. Pour la création et la modification d'utilisateurs nous avons l'interface suivant :

| Utilis                        | sateur ×              |
|-------------------------------|-----------------------|
| Données laborales             |                       |
| Login:                        | Clé:                  |
| Profile:                      |                       |
| Nom:                          | Prénom:               |
| Téléphone:                    | GSM:                  |
| Date de naissance: 01/01/1970 | Sexe:   Homme   Femme |
| Email:                        |                       |
| Adresse: N*: Rue:             |                       |
| CP: Vile:                     | Pays: Maroc 🗸         |
|                               |                       |
| Données professionnels        | Center                |
| Fonction:                     | Centre:               |
| CIN:                          | CNSS:                 |
| Assurance:                    | CIMR:                 |
| Date d'embauche: 01/01/1970   | Type contrat:         |
| Banque: 🗸 🗸                   | RIB:                  |
|                               | OK Annuler            |

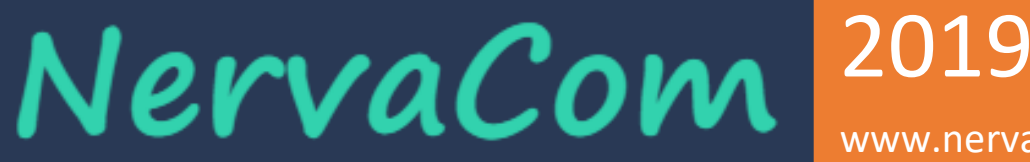

www.nervacom.com

Les champs login et clé sont obligatoires et le profile est recommandé. Pourtant sans profile, l'utilisateur n'aura accès a aucune fonctionnalité.

Les champs nom, prénom et GSM sont important pour les utilisateurs qui auront la tache de création de devis, puisque ces données apparaissent dans la signature en bas de devis.

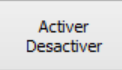

Ce bouton sert à activer ou désactiver un utilisateur. Un utilisateur désactivé ne pourra pas se connecter au système, pourtant, si un utilisateur est déjà connecté, il pourra continuer à travailler avec les mêmes privilèges qu'il avait au moment de sa connexion même si on désactive son compte.

#### Ecran profiles

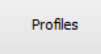

| [ |                 |                |                     |                    |            | NervaGes           | t V2.0    |                      |                     |                | - • ×                |
|---|-----------------|----------------|---------------------|--------------------|------------|--------------------|-----------|----------------------|---------------------|----------------|----------------------|
|   | Prof            | iles           | Données techniques  | Gestion con        | nmerciale  | Gestion RH         |           | Gestion financière   | VervaGest V2.0      | RO3 by NervaCo | m                    |
|   | Utilisateurs    | Profiles       | Centres             | Familes d'articles |            | Données entreprise |           |                      |                     |                |                      |
|   |                 |                |                     |                    |            |                    |           |                      |                     |                |                      |
|   | Nom             | Administration | Gestion commerciale | Resources hum      | Gestion De | vis Facturation    | Paiements | Rapports commerciaux | Rapports financiers |                | Nouveau              |
|   | Account Manager | Oui            | Oui                 | Oui                | Non        | Non                | Non       | Non                  | Oui                 |                | prome                |
|   |                 |                |                     |                    |            |                    |           |                      |                     |                | Editer<br>profile    |
|   |                 |                |                     |                    |            |                    |           |                      |                     |                | Supprimer<br>profile |
|   |                 |                |                     |                    |            |                    |           |                      |                     |                |                      |
|   |                 |                |                     |                    |            |                    |           |                      |                     |                |                      |
|   |                 |                |                     |                    |            |                    |           |                      |                     |                |                      |
|   |                 |                |                     |                    |            |                    |           |                      |                     |                |                      |
|   |                 |                |                     |                    |            |                    |           |                      |                     |                |                      |
|   |                 |                |                     |                    |            |                    |           |                      |                     |                |                      |
|   |                 |                |                     |                    |            |                    |           |                      |                     |                |                      |
|   |                 |                |                     |                    |            |                    |           |                      |                     |                | ۷                    |
|   |                 |                |                     |                    |            |                    |           |                      |                     |                |                      |
| L |                 |                |                     |                    |            |                    |           |                      |                     |                |                      |

La gestion de profile permet à l'administrateur de créer des nouveaux profiles, changer et modifier des profils existant.

Le profile affecté à chaque utilisateur détermine ses privilèges et limite ses accès.

La configuration des profils se fait par l'interface suivant :

Nom du profil : doit être uniques, et il ne doit avoir aucun autre profile avec le même nom.

**Type d'interface :** Il spécifie l'interface initiale à l'ouverture de session. Si le profile n'est pas autorisé à accéder a cette interface, il aura à l'ouverture de sa session la première interface autorisée.

**Interfaces** : NervaGest, dans sa version actuelle possède 4 interfaces. NervaGest permet de spécifier à chaque profil les interfaces qui peuvent accéder.

Dans chaque profil il y a 6 type d'accès qu'on peut définir, et dans chaque accès on peut limiter l'utilisateur à seulement consulter les informations, ou d'avoir le droit d'ajouter et de modifier.

| Profile X                                                                        |
|----------------------------------------------------------------------------------|
| Nom du profile: Commerciale<br>Type d'interface: Commerciale                     |
| Connest techniques     Gestion commerciale     Gestion RH     Gestion financiere |
| Clients Gestion Consultation                                                     |
| Devis                                                                            |
| Facturation et paiements                                                         |
| Rapports       Commerciaux       Financiers       Gestion financière             |
| OK                                                                               |

Les six niveaux de privilèges sont, Stock, Fournisseurs, Clients, Devis, Facturation et paiements, et Rapports ou statistiques. Dans chaque niveau on peut fixer l'accès juste, à consultation, à écriture et modification, ou à tous les deux.

www.nervacom.com

#### **Ecran Centres**

| Centres              |               |                    |                     |                  |                    |                             |         |
|----------------------|---------------|--------------------|---------------------|------------------|--------------------|-----------------------------|---------|
|                      |               |                    |                     | NervaGest V2.0   |                    |                             | - • ×   |
| Centr                | res           | Données techniques | Gestion commerciale | Gestion RH       | Gestion financière | NervaGest V2.0R03 by NervaC | om      |
| Utilisateurs         | Profiles      | Centres            | Familes d'articles  | nnées entreprise |                    |                             |         |
|                      |               |                    |                     |                  |                    |                             |         |
| Nom du centre        | Administratif | Commercial         | Magasin             |                  |                    |                             | Nouveau |
| Casablanca Sidi Mae. | Oui           | Oui                | Oui                 |                  |                    |                             | Centre  |
|                      |               |                    |                     |                  |                    |                             |         |
|                      |               |                    |                     |                  |                    |                             |         |
|                      |               |                    |                     |                  |                    |                             |         |
|                      |               |                    |                     |                  |                    |                             |         |
|                      |               |                    |                     |                  |                    |                             |         |
|                      |               |                    |                     |                  |                    |                             |         |
|                      |               |                    |                     |                  |                    |                             |         |
|                      |               |                    |                     |                  |                    |                             |         |
|                      |               |                    |                     |                  |                    |                             |         |
|                      |               |                    |                     |                  |                    |                             |         |
|                      |               |                    |                     |                  |                    |                             |         |
|                      |               |                    |                     |                  |                    |                             |         |
|                      |               |                    |                     |                  |                    |                             |         |
|                      |               |                    |                     |                  |                    |                             |         |
|                      |               |                    |                     |                  |                    |                             |         |
|                      |               |                    |                     |                  |                    |                             |         |
|                      |               |                    |                     |                  |                    |                             |         |

Au niveau de centres, on définit les différents centres de travail, d'administrations ou de stock que l'entreprise possède.

www.nervacom.com

| Ce                                                                                               | entre    |                     |             |                  | ×       |
|--------------------------------------------------------------------------------------------------|----------|---------------------|-------------|------------------|---------|
| N                                                                                                | lom du d | centre:             | Test centre | de production    |         |
| Bureau administratif       Agence commercial         Magasin ou dépôt       Centre de production |          |                     |             |                  |         |
| D                                                                                                | épots:   |                     |             |                  | Ajouter |
|                                                                                                  | Id       | Désignation         |             | Туре             |         |
|                                                                                                  | 8        | Meubles             |             | Produits finis   |         |
|                                                                                                  | 7        | Matière promière M  | letale      | Matière première |         |
|                                                                                                  | 6        | Matière promière Bo | ois         | Matière première |         |
|                                                                                                  | 5        | Encours bois        |             | Encours          |         |
|                                                                                                  | 4        | Encours métale      |             | Encours          |         |
|                                                                                                  |          |                     |             |                  |         |
|                                                                                                  |          | ОК                  | Anı         | nuler            |         |

Lors de création d'un nouveau centre on spécifie son nom qui doit être unique, et spécifier les activités qui se réalisent dans ce centre.

Un spécial intérêt pour le cas Magasin/dépôt, qui une fois coché, le centre en question figure dans la gestion de stock.

Une fois le centre est créé, on peut lui affecté des dépôts. La liste des dépôts regroupe l'ensemble des dépôts utilisés pour la gestion des stocks affecté à ce centre ou site.

#### Dépôts :

Pour ajouter un nouveau dépôt a un centre, il faut cliquer sur le bouton « ajouter » situé au-dessus de la liste de dépôts sur la fiche du centre.

| Dépot         |                     | × |
|---------------|---------------------|---|
| Désignation : |                     |   |
| Туре:         | Produits finis      | ~ |
|               | Produits finis      |   |
|               | Produits semi-finis |   |
|               | Matière première    |   |
|               | Composants          |   |

NervaCom 2019 www.nervacom.com

La fiche d'un nouveau dépôt s'affiche avec deux champs :

Désignation : Le nom du dépôt (maximum 100 caractères)

Type : Type de stock peut être : Produits finis, Produits semi-finis, Matière première, Composants, Encours ou Pièces de rechanges.

Ecran Familles d'articles

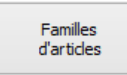

On définit une arborescence de deux niveaux pour classification des articles en familles et sousfamilles.

| 8                                                                                                    |                       | NervaGest V2.0    |                    | - 🗆 🗙                         |
|----------------------------------------------------------------------------------------------------|-----------------------|-------------------|--------------------|-------------------------------|
| Familles Données techniques                                                                                                    | Gestion commerciale   | Gestion RH        | Gestion financière | NervaGest V2.0R03 by NervaCom |
| Utilisateurs Profiles Centres                                                                                                    | Familles d'articles D | onnées entreprise |                    |                               |
|                                                                                                    |                       |                   |                    |                               |
| - Analyse d eau - Conductimètres - PH-mètres - PH-mèt |                       |                   |                    | Nouvelle Familie              |
| Aspect     Aspect     Dirliancemètres     Colorimètres     Dimensionnel                                                                                                    |                       |                   |                    | Nouvelle<br>sous-famile       |
| Epaisseur - Sec sur base métalique<br>Micromètres<br>Pieds à coulisse                                                                                                    |                       |                   |                    | EditerFamile                  |
| E-rowronement     Anémomètres     Hygromètres     Themomètres                                                                                                    |                       |                   |                    | Supprimer                     |
| Equipements<br>Outillage                                                                                                    |                       |                   |                    | Secteurs                      |
| - Matière - Duromètres                                                                                                    |                       |                   |                    |                               |
| □ Poids et force                                                                                                    |                       |                   |                    |                               |
| Balances                                                                                                    |                       |                   |                    |                               |
| - Bascules                                                                                                    |                       |                   |                    |                               |
| - Dynamonieu es                                                                                                    |                       |                   |                    |                               |
|                                                                                                    |                       |                   |                    |                               |
|                                                                                                    |                       |                   |                    |                               |
|                                                                                                    |                       |                   |                    |                               |
|                                                                                                    |                       |                   |                    |                               |
|                                                                                                    |                       |                   |                    |                               |
|                                                                                                    |                       |                   |                    | (U)                           |
|                                                                                                    |                       |                   |                    |                               |
|                                                                                                    |                       |                   |                    |                               |
|                                                                                                    |                       |                   |                    |                               |
|                                                                                                    |                       |                   |                    |                               |

Tout article créés doit appartenir à une sous famille qui a son tours est attachée à une famille.

L'intérêt e cette structure est lors de création de devis structurés selon un groupage en famille, ainsi que lors de création de Bon de sorties qui seront groupés selon les sous familles pour faciliter la tâche aux magasiniers.

|                    |   | Famille    | × |
|--------------------|---|------------|---|
| Nom de la famille: | I | OK Annuler |   |

Pour créer une nouvelle famille, il faut spécifier un nom de famille unique.

### NervaCom 2019 www.nervacom.com

|                           | Sous famille | ×           |
|---------------------------|--------------|-------------|
| Famille:<br>Sous famille: |              | <b>&gt;</b> |
|                           | OK Annule    | r           |

Pour créer une sous famille, il faut choisir la famille à laquelle la sous famille est attaché hiérarchiquement.

www.nervacom.com

#### **Ecran Secteurs**

|              | Secteurs           | ×      |
|--------------|--------------------|--------|
| Secteur      |                    |        |
| BTP          |                    |        |
| Construction |                    |        |
|              |                    |        |
|              |                    |        |
|              |                    |        |
|              |                    |        |
|              |                    |        |
|              |                    |        |
|              |                    |        |
|              |                    |        |
| Ajouter      | Modifier Supprimer | Fermer |

On peut définir à ce niveau les différents secteurs de nos client, ainsi chaque client appartiendra à un secteur bien défini ce qui va nous permettre d'avoir des statistiques par secteur.

#### **Ecran Véhicules**

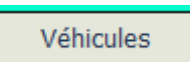

Pour la gestion et suivi du parc autmobile de votre entreprise :

| NervaGest V2.1 / Connec | tion: @NervaDB                  |                    |                       |                                      | _           |   | $\times$ |
|-------------------------|---------------------------------|--------------------|-----------------------|--------------------------------------|-------------|---|----------|
| Véhicules               | Données techniques Gestion comm | erciale Gestion pa | ie Gestion financière | Gestion production NervaGest V2.1R14 | by NervaCon | и |          |
| Utilisateurs Profiles   | Centres Familles articles       | Véhicules          | Données entreprise    |                                      |             |   |          |
|                         | 🕂 Ajouter                       | X Supprimer        | 🖊 Editer              |                                      |             |   |          |
| ID Immatriculation      | n Catégorie                     | Marque             | Modèle                | Usage                                |             |   |          |
| 7 40B456789             | Utilitaire                      | Peugeot            | 306                   | Véhicule de transport du perso       |             |   |          |
| 6 44B12345              | Camion                          | Cadillac           | Vega                  | Véhicule de distribution             |             |   |          |
| 5 44A12344              | Berline                         | Hell               | Renault               | Voiture de service                   |             |   |          |
| 4 40A14554              | Camion                          | Citroen            | C4                    | Véhicule de distribution             |             |   |          |
| 3                       | Berline                         | Seat               | Ibiza                 | Véhicule de transport du perso       |             |   |          |
| 2 44B1287               | SUV 4x4                         | Hyundai            | iX35                  | Voiture de service                   |             |   |          |
| 1                       | Berline                         | Renault            | Clio                  | Voiture de service                   |             |   |          |
| 0                       | Berline                         | Renault            | Megane                | Voiture de service                   |             |   |          |
|                         |                                 |                    |                       |                                      |             |   | <u>ل</u> |

www.nervacom.com

#### Ajouter un véhicule

| 4 | Δi | iou | iter |  |
|---|----|-----|------|--|
| - |    | UU  | LCL  |  |

| Dialog                       | ×                    |
|------------------------------|----------------------|
| Catégorie:                   | Berline              |
| Destination:                 | Voiture de service ~ |
| Conducteur: Choisir          |                      |
| Marque:                      |                      |
| Modèle:                      |                      |
| Immatriculation:             |                      |
| Kilométrage:                 | 0                    |
| Expiration assurance:        | 14/12/2019           |
| Expiration visite technique: | 14/12/2019           |
| Frequenece maintenance (Km): | 0                    |
| ОК                           | Annuler              |

Choisir un conducteur parmi les utilisateurs.

| sonnel |           |            |             |  |
|--------|-----------|------------|-------------|--|
| d      | Matricule | Nom        | Prénom      |  |
| 3      | sahej     | helll      |             |  |
| 7      | jhgjhgjhg | gjhgjhgjh  | gjhgjhgjhg  |  |
| 5      | gjhgjhgjh | ghjkhjkhkj | jghjgjk     |  |
| 5      | hgjhgjh   | ghgjhgjhg  | hgjhgjhgjhg |  |
| 1      | fgfhjfg   | TEST       | ttttttt     |  |
| 3      | trtrtr    | teste      | uioiyi      |  |
| 2      | suli      | AFAILAL    | Solaiman    |  |
| L      | fchayek   | Chayek     | Faycal      |  |
| )      | safailal  | AFAILAL    | Solaimane   |  |
|        |           |            |             |  |

Supprimer un véhicule

X Supprimer

Pour modifier les données d'un véhicule.

Modifier un véhicule

Editer

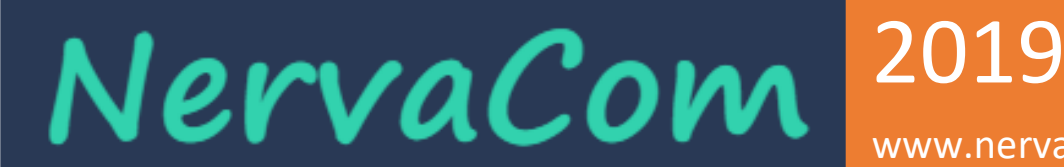

www.nervacom.com

Pour modifier les données d'un véhicule.

| Dialog                       |                          | ×       |
|------------------------------|--------------------------|---------|
| Catégorie:                   | Camion                   | ~       |
| Destination:                 | Véhicule de distribution | ~       |
| Conducteur: Choisir          | AFAILAL Solaiman         |         |
| Marque:                      | Cadillac                 |         |
| Modèle                       | Vega                     |         |
| Immatriculation:             | 44B12345                 |         |
| Wilers free as               | 0                        |         |
| Kilometrage:                 | 01/12/2019               |         |
| Expiration assurance:        |                          |         |
| Expiration visite technique: | 01/12/2019               |         |
| Frequenece maintenance (Km): | 10000                    |         |
| ОК                           |                          | Annuler |

Choisir un conducteur parmi les utilisateurs.

| Choi     | isir      |            |             |      |
|----------|-----------|------------|-------------|------|
| ersonnel |           |            |             | >    |
| id       | Matricule | Nom        | Prénom      |      |
| 8        | sahej     | helll      |             |      |
| 7        | jhgjhgjhg | gjhgjhgjh  | gjhgjhgjhg  |      |
| 6        | gjhgjhgjh | ghjkhjkhkj | jghjgjk     |      |
| 5        | hgjhgjh   | ghgjhgjhg  | hgjhgjhgjhg |      |
| 4        | fgfhjfg   | TEST       | tttttt      |      |
| 3        | trtrtr    | teste      | uioiyi      |      |
| 2        | suli      | AFAILAL    | Solaiman    |      |
| 1        | fchayek   | Chayek     | Faycal      |      |
| 0        | safailal  | AFAILAL    | Solaimane   |      |
|          |           |            |             |      |
|          |           |            | OK Annı     | uler |

www.nervacom.com

#### Ecran données d'entreprise

| Données<br>Entreprise                          |                                                    |                 |          |       |                 |              |                      |  |  |
|------------------------------------------------|----------------------------------------------------|-----------------|----------|-------|-----------------|--------------|----------------------|--|--|
| Données entreprise X                           |                                                    |                 |          |       |                 |              |                      |  |  |
| Raison                                         | Raison A2B-LAB                                     |                 |          |       |                 |              |                      |  |  |
| Adresse:                                       | Résidence Mona Im.213, 1er Etage, Apt 35 Hay Nassi |                 |          |       |                 | CP:          |                      |  |  |
| Ville:                                         | Casala                                             | nca             |          |       | Pays:           | Maroc        | Maroc                |  |  |
| Téléphone:                                     | +212 5 22 98 66 19                                 |                 |          | Fax:  |                 |              |                      |  |  |
| Email:                                         | contact@a2b-lab.ma                                 |                 |          | Web:  | www.a2b-lab.ma  |              |                      |  |  |
| Régime TVA:                                    | Trimestriel ~                                      |                 |          | CNSS: | 4682804         |              |                      |  |  |
| IF:                                            | 15303                                              | 142             | RC:      | 339   | 9513 Casablanca | Patente:     | 35892240             |  |  |
| ICE:                                           | 000300                                             | 5154000085      |          |       | RIB:            |              |                      |  |  |
| Autoriser st                                   | ock nég                                            | atif            |          |       | Vérifier a      | automatiquen | nent le dernier prix |  |  |
| Sortie de stock                                | :                                                  | Transformation  | comma    | ande  | au BL 🗸 🗸       |              |                      |  |  |
| Remerciment d                                  | levis:                                             | Merci de nous a | avoir ch | oisi. |                 |              |                      |  |  |
| Nouveau logo         Supprimer logo         OK |                                                    |                 |          |       |                 |              |                      |  |  |

Cette interface sert à introduire les données de l'entreprise ainsi que son Logo. Ce sont ces données qui seront affichés sur tous les documents comme les devis, commandes, Factures...

Autoriser stock négatif : Autorise les stocks négatifs.

Vérification automatique du dernier prix : Active au niveau de devis la comparaison du prix actuel avec le dernier prix appliqué au même client.

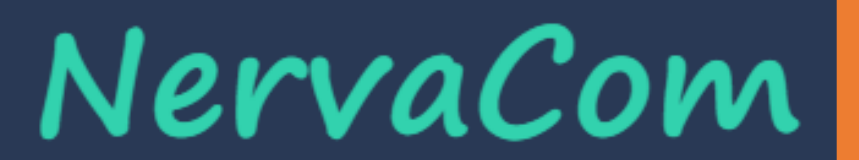

2019 www.nervacom.com

Pour ce qui concerne le logo, il apparaitra sur tous les documents générés par NervaGest par tous les utilisateurs puisqu'il sera diffusé automatiquement sur tout le réseau à tous les utilisateurs.

Pour changer le logo il faut appuyer sur le bouton Logo et on obtient l'écran suivant :

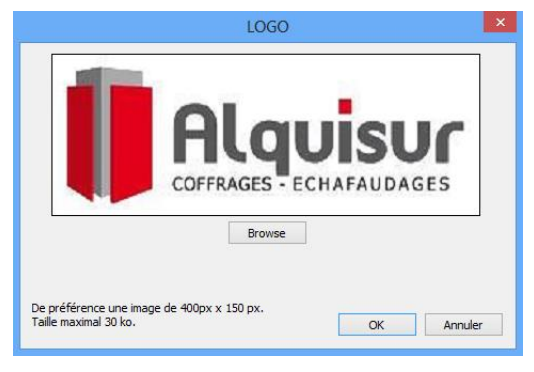

### Gestion commerciale

#### **Ecran Articles**

Articles

| N NervaGest V2.1 / Connection: @NervaDB – 🗆 🗙 |               |                      |                                   |                        |                    |              |                  | ×      |                     |          |
|-----------------------------------------------|---------------|----------------------|-----------------------------------|------------------------|--------------------|--------------|------------------|--------|---------------------|----------|
|                                               | Articles      | Données techniques   | Gestion commerciale               | Gestion paie           | Gestion financière | NervaGes     | st V2.1RO8 by Ne | rvaCom | L                   |          |
| A                                             | rticles Fourr | isseurs Comnd. Achat | Bon récéption Client              | 5 Devis                | Commandes Ré       | currents     |                  |        |                     |          |
|                                               |               | + A <u>i</u>         | jouter 🗙 Supp                     | rimer                  | 🧪 Editer           |              |                  |        |                     |          |
| 000                                           | Référence     | Désignation          | Famille                           | Marque                 | Modèle             | s Stock      | Reserv           |        | Duplique<br>Article | er       |
| 60                                            | HJK123456     | dsgdgfsgh            | Inconnue/Inconnu                  | ie Inconnue            |                    | 0            | 0                |        |                     |          |
| 뷰                                             | 7898547       | TEST D ARTICLE NEW   | Pènètration/Then                  | nomètres NEURTEK       | 12345              | 5 NGS        | NGS              |        | Inventair           | es       |
| 6                                             | 00013         | TESTYOU              | portabes/Hygrom                   | etres Inconnue         |                    | 421.000      | 0.000            |        |                     |          |
| <b>F</b>                                      | 00012         | TESTER               | Thermo-Hygrome<br>portabes/Hygrom | tres Inconnue<br>etres |                    | 722.000      | 40.000           |        | Marque              | s        |
| <u>نې</u>                                     | 0457850       | Helli                | Inconnue/Inconnu                  | ie Inconnue            |                    | NGS          | NGS              |        | Exporte             | r        |
| 3                                             | 9745218       | TEST D ARTICLE       | Pènètration/Ther                  | nomètres NEURTEK       | 12345              | 5 0.000 kg   | 2.000 kg         |        | Exporte             | <u> </u> |
| 80                                            | 0457849       | Helli                | Inconnue/Inconnu                  | ie Inconnue            |                    | 0            | 0                |        |                     |          |
| &                                             | 8754125       | HELL                 | Pènètration/Then                  | nomètres NEURTEK       | 12345              | 5 0 kg       | 0 kg             |        |                     |          |
| 导                                             | 7898546       | TEST D ARTICLE NEW   | Pènètration/Ther                  | nomètres NEURTEK       | 12345              | 5 NGS        | NGS              |        |                     |          |
| 80                                            | 0457847       | Helli                | Inconnue/Inconnu                  | ie Inconnue            |                    | 0.000        | 1.000            |        |                     |          |
|                                               | 0457846       | Helli                | Inconnue/Inconnu                  | ie Inconnue            |                    | 200.000      | 0                |        |                     |          |
| Ô                                             | 0000004       | TEST D ARTICLE       | Pènètration/Ther                  | nomètres NEURTEK       | 12345              | 5 0.000 kg   | 0.000 kg         |        |                     |          |
| 80                                            | 0000003       | TEST D ARTICLE NEW   | Pènètration/Ther                  | nomètres NEURTEK       | 12345              | 5 0.000 kg   | 0.000 kg         |        |                     |          |
|                                               | 0000002       | HELL                 | Pènètration/Ther                  | nomètres NEURTEK       | 12345              | 5 0.000 kg   | 0.000 kg         |        |                     |          |
| ŝ                                             | 0000001       | Jason                | Pènètration/Ther                  | nomètres NEURTEK       | 12345              | 5 616.000 kg | g 25.000 kg      |        |                     |          |
|                                               |               |                      |                                   |                        |                    |              |                  |        |                     |          |
|                                               |               |                      |                                   |                        |                    |              |                  |        |                     |          |
|                                               |               |                      |                                   |                        |                    |              |                  |        |                     |          |
|                                               |               |                      |                                   |                        |                    |              |                  |        |                     |          |
|                                               |               |                      |                                   |                        |                    |              |                  |        |                     |          |
|                                               |               |                      |                                   |                        |                    |              |                  |        | -                   | d)       |
| <                                             |               |                      |                                   |                        |                    |              |                  | >      | -                   |          |
|                                               |               |                      |                                   |                        |                    |              |                  |        |                     |          |

NervaGest vous offre une liste de tous les articles avec leurs références, Désignation, Famille et sous famille, La marque, le modèle ainsi que l'état de stock et les articles réservés (Articles commandé par clients mais pas encore expédiés).

#### Nouvel article :

Pour créer un nouvel article utilisez le bouton ajouter. Une fenêtre Article s'affiche :

www.nervacom.com

| Article                 |             |               |                            |                      | ×              |
|-------------------------|-------------|---------------|----------------------------|----------------------|----------------|
|                         |             |               |                            |                      |                |
| Reference:              | 00012       |               | Designation:               | TESTER               |                |
| Marque:                 | Inconnue    | $\sim$        | Modèle:                    |                      |                |
| Famille:                | Hygrometres | ~             | Sous famille:              | Thermo-Hyg           | romètres 🛚 🗸 🗸 |
| Code barre:             |             |               | Ref. constr.:              |                      |                |
| Туре:                   | Vente       | $\sim$        |                            |                      |                |
| Poids net:              | 0           |               | Nomenclature<br>douanière: |                      |                |
|                         |             |               |                            |                      |                |
| Quantité de<br>reserve: | 0           | Seuil         | 0                          | Unités de<br>mesure: | ~              |
| Ventes                  |             |               |                            |                      |                |
| Prix HT:                | 5           | Prix de gros: | 0                          | TVA:                 | 12             |
| - Prix do locat         | ion         |               |                            |                      |                |
| TTIX de local           |             |               |                            |                      |                |
| Journalier:             | 0           | Mensuel:      | 0                          | Annuel:              | 0              |
| Achats                  |             |               |                            |                      |                |
| Prix HT:                | 0           | Dernier prix  | 0                          | VTVA                 | Récuperable    |
| Dépôts                  |             |               |                            |                      |                |
|                         |             |               |                            |                      |                |
| ✓ Géré en s             | stock       |               |                            |                      |                |
|                         |             |               |                            |                      | Ajouter        |
|                         |             |               |                            | Г                    | <b>a</b> .     |
|                         |             |               |                            |                      | Supprimer      |
|                         |             |               |                            |                      | Config         |
| Etat                    | 1           | 0             | к                          |                      | Annuler        |
|                         |             |               |                            |                      |                |

Renseigner les volets de la fenêtre Article et cliquer sur OK, la fenêtre Article se ferme.

L'article s'affiche dans la liste des articles.

#### Marques :

Marques

Avec l'interface suivante permet d'ajouter une nouvelle marque comme modifier et supprimer une marque existante.

2019 www.nervacom.com

|                    |                     | Marques   |        |
|--------------------|---------------------|-----------|--------|
| Marque             |                     |           | ^      |
| ADWA               |                     |           |        |
| BIAFORM            |                     |           |        |
| CARICO             |                     |           |        |
| COBOC              |                     |           |        |
| DEFELSKO           |                     |           |        |
| DERCONS            |                     |           |        |
| FARESIN            |                     |           |        |
| General Electr     | ic                  |           |        |
| GOFFI              |                     |           | ¥      |
| COBOC<br>Ajouter   | Modifier            | Supprimer | Fermer |
| Nouveau<br>Article | Modifier<br>Article |           |        |

On peut ajouter un nouvel article comme modifier un article existant.

| Article                 |   |                |               |                      |         |   |
|-------------------------|---|----------------|---------------|----------------------|---------|---|
| Designation:            |   |                | Reference:    |                      |         |   |
| Famille:                |   | ~              | Sous famille: |                      |         | - |
| Marque:                 |   | ~              | Modèle:       |                      |         |   |
| Code barre:             |   |                | Ref. constr.: |                      |         |   |
| Quantité de<br>reserve: | 0 | Seuil minimal: | 0             | Unités de<br>mesure: |         | • |
| Prix de<br>vente HT:    | 0 | Prix min:      | 0             | TVA:                 | 0       |   |
|                         |   |                | ОК            |                      | Annuler |   |
|                         |   |                |               |                      |         |   |
| Réception<br>Livraison  |   |                |               |                      |         |   |

On peut également introduire les données de livraison de marchandise via l'interface suivant qui nous permet d'introduire un bon de livraison complet on utilisant un nombre illimité de pages de 10 références chacune:

www.nervacom.com

|                                  |                         |                                                                                 | Livraisor      | I        |                  |                    |                          |                           |
|----------------------------------|-------------------------|---------------------------------------------------------------------------------|----------------|----------|------------------|--------------------|--------------------------|---------------------------|
| Fournisseur:<br>Magasin:<br>TVA: | Carico<br>Tanger<br>0 % | <ul> <li>Numéro BL:</li> <li>Date livraison:</li> <li>Taux de change</li> </ul> | 22/03/2015 • • |          | Première<br>page | Page<br>précedente | Page<br>suivante<br>Page | Dernière<br>page<br>1 / 1 |
|                                  | Référence               | Désignation                                                                     | n              | Quantité | Prix ur          | nitaire HT         | Autres charg             | jes unitaires             |
| 1                                |                         |                                                                                 |                | 0        | 0                |                    | 0                        |                           |
| 2                                |                         |                                                                                 |                | 0        | 0                |                    | 0                        |                           |
| 3                                |                         |                                                                                 |                | 0        | 0                |                    | 0                        |                           |
| 4                                |                         |                                                                                 |                | 0        | 0                |                    | 0                        |                           |
| 5                                |                         |                                                                                 |                | 0        | 0                |                    | 0                        |                           |
| 6                                |                         |                                                                                 |                | 0        | 0                |                    | 0                        |                           |
| 7                                |                         |                                                                                 |                | 0        | 0                |                    | 0                        |                           |
| 8                                |                         |                                                                                 |                | 0        | 0                |                    | 0                        |                           |
| 9                                |                         |                                                                                 |                | 0        | 0                |                    | 0                        |                           |
| 10                               |                         |                                                                                 |                | 0        | 0                |                    | 0                        |                           |
|                                  |                         |                                                                                 | OK             |          |                  |                    |                          | Annuler                   |

Exporter

Ce bouton sert à exporter la liste complète des articles vers un fichier Excel ou pdf.

| Enregistrer sous   |                              |     |                             |        |  |  |  |  |  |  |
|--------------------|------------------------------|-----|-----------------------------|--------|--|--|--|--|--|--|
| € ⋺ - ↑ 🗎          | Bibliothèques      Documents | ~ ¢ | Rechercher dans : Documents | P      |  |  |  |  |  |  |
| Organiser 🔻 No     | uveau dossier                |     | 8== 👻                       |        |  |  |  |  |  |  |
| 🔆 Favoris          | ^ Nom                        | *   |                             | Moi ^  |  |  |  |  |  |  |
| 😻 Dropbox          | Ji www                       |     |                             | 11/(   |  |  |  |  |  |  |
| 📃 Bureau           | \mu WPA Files                |     |                             | 16/(   |  |  |  |  |  |  |
| 📜 Téléchargemer    | nts 🌗 webextractor           |     |                             | 27/1   |  |  |  |  |  |  |
|                    | 🌗 Web design                 |     |                             | 30/(   |  |  |  |  |  |  |
| 詞 Bibliothèques    | Visual Studio 2013           |     |                             | 17/(   |  |  |  |  |  |  |
| Documents          | Jan TSAPI                    |     |                             | 24/1   |  |  |  |  |  |  |
| 🔛 Images           | Scanned Documents            |     |                             | 17/(   |  |  |  |  |  |  |
| J Musique          | 🎍 Righttax                   |     |                             | 24/1   |  |  |  |  |  |  |
| 🛃 Vidéos           | lightSupervisor              |     |                             | 07/(   |  |  |  |  |  |  |
|                    | la RightRecorder             |     |                             | 24/1 ∨ |  |  |  |  |  |  |
| 🔣 Groupe résidenti | el 🗸 🗧                       |     |                             |        |  |  |  |  |  |  |
| Nom du fichier :   | Export Articles              |     |                             | ~      |  |  |  |  |  |  |
| Type :             | Fichiers (*.pdf)             |     |                             | ~      |  |  |  |  |  |  |
|                    | Fichiers (*.pdf)             |     |                             |        |  |  |  |  |  |  |
| Masquer les dossie | Fichiers (*.csv)<br>řs       |     | Enregistrer Annuie          |        |  |  |  |  |  |  |
|                    |                              |     |                             |        |  |  |  |  |  |  |
|                    |                              |     |                             |        |  |  |  |  |  |  |
| Inventaires        |                              |     |                             |        |  |  |  |  |  |  |

L'interface suivante permet la consultation de stock par site ou magasin mais permet également l'ajustage de stock on se basant sur les règles FIFO tant à la baisse comme à la hausse.

## NervaCom 2019 www.nervacom.com

|                    | Inventaire |
|--------------------|------------|
| Reference article: | 4          |
| Designation:       | AS4        |
| Site:              | Tanger v   |
| Quantité actuelle: | 0 Unité    |
| Quantité recensé:  | 0 Unité    |
|                    | OK Annuler |

### **Ecran Fournisseurs**

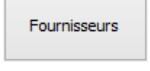

| NervaGest V2.1 / Connect | ion: @NervaDB      |                     |              |                    |            | -                           |                     |
|--------------------------|--------------------|---------------------|--------------|--------------------|------------|-----------------------------|---------------------|
| Fournisseurs             | Données techniques | Gestion commerciale | Gestion paie | Gestion financière |            | NervaGest V2.1R08 by Nerval | Com                 |
| Articles Fournisseurs    | Comnd. Achat       | Bon récéption Clier | its Devis    | Commandes          | Récurrents |                             |                     |
|                          | + A                | vjouter 🗙 Sup       | primer       | 🥖 Editer           |            |                             |                     |
| Raison sociale           | Téléphone          | Email               | Contact      | Ville              | Pays       |                             | Status des          |
| TEST FK                  |                    |                     |              |                    |            |                             | Gettes              |
|                          |                    |                     |              |                    |            |                             | Etat<br>fournisseur |
|                          |                    |                     |              |                    |            |                             | Commande            |
|                          |                    |                     |              |                    |            |                             | uacitat             |
|                          |                    |                     |              |                    |            |                             |                     |
|                          |                    |                     |              |                    |            |                             |                     |
|                          |                    |                     |              |                    |            |                             |                     |
|                          |                    |                     |              |                    |            |                             |                     |
|                          |                    |                     |              |                    |            |                             |                     |
|                          |                    |                     |              |                    |            |                             |                     |
|                          |                    |                     |              |                    |            |                             |                     |
|                          |                    |                     |              |                    |            |                             |                     |
|                          |                    |                     |              |                    |            |                             |                     |
|                          |                    |                     |              |                    |            |                             |                     |
|                          |                    |                     |              |                    |            |                             |                     |
|                          |                    |                     |              |                    |            |                             |                     |
|                          |                    |                     |              |                    |            |                             |                     |
|                          |                    |                     |              |                    |            |                             |                     |
|                          |                    |                     |              |                    |            |                             |                     |
|                          |                    |                     |              |                    | _          |                             | <b>e</b> ()         |
| <                        |                    |                     |              |                    |            |                             |                     |

On peut ajouter un nouveau fournisseur comme modifier ou supprimer un fournisseur existant à partir de :

www.nervacom.com

|                   |               | Four    | nisseur     |            | ×               |
|-------------------|---------------|---------|-------------|------------|-----------------|
| Raison sociale:   | Lana          |         |             | Num clie   | ent:            |
| Téléphone 1:      | +3494378070   | Télépho | one 2:      | F          | ax: +3494378079 |
| Adresse: Num:     | 8             | Rue:    | SANTXOLO    | OPETEGI 24 |                 |
| CP: 20560         | Ville: C      | nati    | Pa          | ays: Espa  | igne 🗸          |
| Email: jmarcos@la | na.eu         | Web:    |             |            |                 |
| Commerciale       |               |         |             |            |                 |
| Nom: Javier       | Télé          | phone:  |             | Fax        | :               |
| GSM:              | Ema           | il:     | jmarcos@lar | na.eu      |                 |
| Comptabilité      |               |         |             |            |                 |
| Nom:              | Télé          | phone:  | +349437807  | 700 Fax    | : +34943780790  |
| GSM:              | Ema           | il:     |             |            |                 |
| Banques           |               |         |             |            |                 |
| Banque 1: ABC     | RAL KUI Swift | t:      | N           | um compte: |                 |
| Banque 2:         | Swift         | t:      | N           | um compte: |                 |
| Paiements ave     | c TVA         |         |             | OK         | Annuler         |

### Ecran Commandes d'achats

| NervaGe  | st V2.1 / Connecti | on: @NervaDB       |               |          |              |                    |            |                  | _              |                | ×  |
|----------|--------------------|--------------------|---------------|----------|--------------|--------------------|------------|------------------|----------------|----------------|----|
| Comman   | des achats         | Données techniques | Gestion comm  | erciale  | Gestion paie | Gestion financière |            | NervaGest V2.11  | RO8 by NervaCo | m              |    |
| Articles | Fournisseurs       | Comnd. Achat       | Bon récéption | Clients  | Devis        | Commandes          | Récurrents |                  |                |                |    |
|          |                    | +                  | Ajouter       | 🗙 Suppri | mer          | 🧪 Editer           |            |                  |                |                |    |
| ID       | Référence          | Date               | Fournisseur   |          | Valeur HT    | TVA                | Valeur TTC | Mode de paiement |                | Transfert à Bo | on |
| 4        | 0000002            | 2019-03-01         | Inconnue      |          | 1.440,00     | 0.00               | 1.440,00   | Non specifie     |                | reception      |    |
|          |                    |                    |               |          |              |                    |            |                  |                |                |    |
|          |                    |                    |               |          |              |                    |            |                  |                |                |    |
|          |                    |                    |               |          |              |                    |            |                  |                |                |    |
|          |                    |                    |               |          |              |                    |            |                  |                |                |    |
|          |                    |                    |               |          |              |                    |            |                  |                |                |    |
|          |                    |                    |               |          |              |                    |            |                  |                |                |    |
|          |                    |                    |               |          |              |                    |            |                  |                |                |    |
|          |                    |                    |               |          |              |                    |            |                  |                |                |    |
|          |                    |                    |               |          |              |                    |            |                  |                |                |    |
|          |                    |                    |               |          |              |                    |            |                  |                |                |    |
|          |                    |                    |               |          |              |                    |            |                  |                |                |    |
|          |                    |                    |               |          |              |                    |            |                  |                |                |    |
|          |                    |                    |               |          |              |                    |            |                  |                |                |    |
|          |                    |                    |               |          |              |                    |            |                  |                |                |    |
|          |                    |                    |               |          |              |                    |            |                  |                |                |    |
|          |                    |                    |               |          |              |                    |            |                  |                |                |    |
|          |                    |                    |               |          |              |                    |            |                  |                |                |    |
|          |                    |                    |               |          |              |                    |            |                  |                |                |    |
|          |                    |                    |               |          |              |                    |            |                  |                |                |    |
|          |                    |                    |               |          |              |                    |            |                  |                |                |    |
|          |                    |                    |               |          |              |                    |            |                  |                | <b>⊕</b> ('    | 5  |
| <        |                    |                    |               |          |              |                    |            |                  | >              |                |    |
|          |                    |                    |               |          |              |                    |            |                  |                |                |    |

www.nervacom.com

### Ecran Bon de réception

| Bons de livraison         Données techniques         Geston commerciale         Ceston paie         Geston financière         NervaCest V2.1R08 by NervaCom           Atticles         Fournisseurs         Commad Ath         Bon récéption         Cleis         Devis         Commades         Récrence           Pournisseurs         Commad X         Y Supprimer         ✓ Editer         Editer         Fournisseurs         Fournisseurs         Transf.           D         Référence         Deve         Supprimer         ✓ Editer         Fournisseur         Valeur ITC         Paiement         Facture         Fournisseur           7         0003         2019-03-03         TEST FR         4.620,00         0.00         30.000,00         A to commande         Valeur           7         0003         2019-03-03         TEST FR         30.000,00         0.00         30.000,00         A to commande | NervaGes | t V2.1 / Connect | tion: @NervaDB     |                     |              |       |                    |                |                   | -          |                   | $\times$ |
|----------------------------------------------------------------------------------------------------|----------|------------------|--------------------|---------------------|--------------|-------|--------------------|----------------|-------------------|------------|-------------------|----------|
| Attsles       Fournissaurs       Canad. Actust       Bon récéption       Clants       Devis       Commandes       Rédurrents         D       Référence       Date       Fournissaur       Valuer IT       Trivi % voluer IT       Fournissaurs       Fournissaurs       Transf.         9       0094       2019-03-03       TEST FR       30.000,00       0.00       30.000,00       A la Intraison       Transf.         7       0003       2019-03-03       TEST FR       30.000,00       0.00       30.000,00       A la Intraison       Facure       Transf.         7       0003       2019-03-03       TEST FR       30.000,00       0.00       30.000,00       A la Intraison       Facure       Transf.         7       0003       2019-03-03       TEST FR       30.000,00       0.00       30.000,00       A la commande       Valuer                                                                                | Bons de  | livraison        | Données techniques | Gestion commerciale | Gestion paie | (     | Gestion financière |                | NervaGest V2.1R08 | by NervaCo | m                 |          |
| D         Référence         Date         Fournisseur         Valeur HT         TVA %         Valeur TTC         Paiement         Facture         Transf.           9         0004         2019-03-03         TEST FR         4320,00         0.00         43.0000,00         A la lorsion         Transf.         facture           7         0003         2019-03-03         TEST FR         30.000,00         0.00         30.000,00         A la lorsion         Visual facture                                                                                                    | Articles | Fournisseurs     | Comnd. Achat       | Bon récéption Cli   | ients Devi   | s     | Commandes          | Récurrents     |                   |            |                   |          |
| D         Reférence         Date         Fournisseur         Valeur HT         TVA %         Valeur TTC         Patement         Facture         Transf.           9         0004         2019-03-03         TEST FR         4.620,00         0.00         4.620,00         A ls Inraison         Valeur TTC         Patement         Facture         Valeur TTC         Patement         Facture         Transf.         facture           7         0003         2019-03-03         TEST FR         30.000,00         0.00         30.000,00         A ls commande         Visal         facture                                                                                                    |          |                  | <b>+</b> A         | jouter 🗙 Si         | upprimer     | /     | Editer             |                |                   |            |                   |          |
| 9         0004         2019-03-03         TEST FR         4,620,00         0.00         4,620,00         A la kivraison         Test           7         0003         2019-03-03         TEST FR         30,000,00         0.00         30,000,00         A la commande         Visual facture                                                                                                    | ID       | Référence        | Date               | Fournisseur         | Valeur HT    | TVA % | Valeur TTC         | Paiement       | Facture           |            | Transfe           | ert à    |
| 7 0003 2019-03-03 TEST FR 30.000,00 0.00 30.000,00 A la commande<br>Visual<br>factu                                                                                                    | 9        | 0004             | 2019-03-03         | TEST FR             | 4.620,00     | 0.00  | 4.620,00           | A la livraison |                   |            | factu             | re       |
|                                                                                                    | 7        | 0003             | 2019-03-03         | TEST FR             | 30.000,00    | 0.00  | 30.000,00          | A la commande  |                   |            | Visuali<br>factur | ser<br>e |
|                                                                                                    | <        |                  |                    |                     |              |       |                    |                |                   | >          | ÷                 | டு       |

### **Ecran Clients**

| Clients       Downées techniqués       Gestion cammercale       Cestion paie       Cestion financére       NervaCest V2.1R08. by NervaCom         Atoles       Commados       Commados       Récorrets       Récorrets         Atoles       Commados       Commados       Récorrets         Atoles       Commados       Commados       Récorrets         Atoles       Commados       Commados       Récorrets         Atoles       Commados       Commados       Récorrets         Situation       Situation       Context       Ville       Pays         PSCINE SERVICE       Enall       Context       Ville       Pays       Situation créances         Vervaluin       0539320702       test@nervalum.com       Etat       Client       Exporter         Exporter       Situation       Situation       Situation       Client       Exporter | NervaGest V2.1 / Connect | tion: @NervaDB     |                   |                 |                    |            |                   | -           |               | $\times$ |
|----------------------------------------------------------------------------------------------------|--------------------------|--------------------|-------------------|-----------------|--------------------|------------|-------------------|-------------|---------------|----------|
| Atticles       Connel. Adult       Ben rédéption       Cennels       Devis       Commandes       Récurrents         Raison sociale       Téléphone       Email       Contact       Ville       Pays       Statue         Stichte SteVice       TANGER       Marco       Bat       Citerts       Cérénces         Berrellum       0539320702       test@nervellum.com       TANGER       Marco       Bat         Clents       Ville       Pays       Statue       Statue       Cérénces         Bat       Contact       Ville       Pays       Statue       Cérénces         Bat       Clents       Norce       Bat       Clents       Etat       Clents         Bat       Statue       Statue       Statue       Etat       Clents       Eporter                                                                                                  | Clients                  | Données techniques | Gestion commercia | le Gestion paie | Gestion financière |            | NervaGest V2.1R08 | by NervaCor | n             |          |
| Ajouter       Supprimer       Editer         Rason sociale       Téléphone       Email       Contact       Ville       Pays       Statution ordenose         TSCIRE SERVICE       TANGER       Maroc       Bata       Clent       Editer         Nervalum       0339320702       test@nervalum.com       Etat       Etat       Clent         Exporter       Fasion sociale       Fasion sociale       Fasion sociale       Etat       Clent         Exporter       Fasion sociale       Fasion sociale       Fasion sociale       Etat       Clent       Eporter                                                                                                    | Articles Fournisseurs    | Comnd. Achat       | Bon récéption     | Clients Devis   | Commandes          | Récurrents |                   |             |               |          |
| Patione Email Contact Ville Pays Struation   Priscine SERVICE Nervalium 0539320702 test@nervalium.com   Etat     Celeer   Deporter   Boporter                                                                                                    |                          | <b>+</b> A         | jouter 🗙          | Supprimer       | 🥖 Editer           |            |                   |             |               |          |
| PISCINE SERVICE TANGER Maroc créances<br>Hervalium 0539320702 test@nervalium.com  Etat Client Exporter                                                                                                    | Raison sociale           | Téléphone          | Email             | Contact         | Ville              | Pays       |                   |             | Situatio      | on       |
| Retrailuit 0.33320/02 tesquieradium.com                                                                                                    | PISCINE SERVICE          | 050000000          | to t@             |                 | TANGER             | Maroc      |                   |             | créanc        | es       |
| Exporter                                                                                                    | Nervalium                | 0539320702         | test@nervalum.com |                 |                    |            |                   |             | Etat<br>Clien | t        |
|                                                                                                    |                          |                    |                   |                 |                    |            |                   |             | Export        | er       |
|                                                                                                    |                          |                    |                   |                 |                    |            |                   | L           |               |          |
|                                                                                                    |                          |                    |                   |                 |                    |            |                   |             |               |          |
|                                                                                                    |                          |                    |                   |                 |                    |            |                   |             |               |          |
|                                                                                                    |                          |                    |                   |                 |                    |            |                   |             |               |          |
|                                                                                                    |                          |                    |                   |                 |                    |            |                   |             |               |          |
|                                                                                                    |                          |                    |                   |                 |                    |            |                   |             |               |          |
|                                                                                                    |                          |                    |                   |                 |                    |            |                   |             |               |          |
|                                                                                                    |                          |                    |                   |                 |                    |            |                   |             |               |          |
|                                                                                                    |                          |                    |                   |                 |                    |            |                   |             |               |          |
|                                                                                                    |                          |                    |                   |                 |                    |            |                   |             |               |          |
|                                                                                                    |                          |                    |                   |                 |                    |            |                   |             |               |          |
|                                                                                                    |                          |                    |                   |                 |                    |            |                   |             |               |          |
|                                                                                                    |                          |                    |                   |                 |                    |            |                   |             |               |          |
|                                                                                                    |                          |                    |                   |                 |                    |            |                   |             | ÷             | டு       |
|                                                                                                    | <                        |                    |                   |                 |                    |            |                   | >           |               | _        |

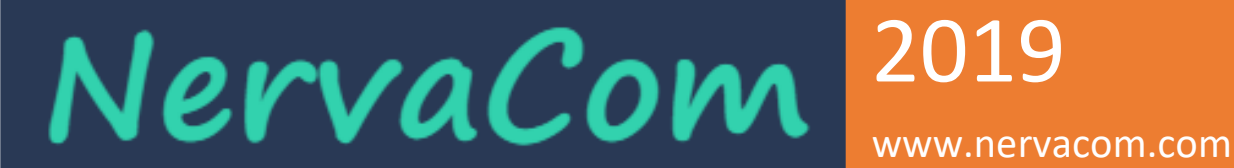

A ce niveau, on peut créer un nouvel client comme modifier ou supprimer un client existant.

|                             | Clients                      | × |
|-----------------------------|------------------------------|---|
| Raison sociale:             | BIOUI TRAVAUX                | ] |
| Classification: ?           | Suspect V Secteur: Inconue V | ] |
| Téléphone 1:                | Téléphone 2: Fax:            | ] |
| Email:                      | Remise: 0                    | 1 |
| Exoner. TVA                 |                              |   |
| Observations:               |                              |   |
| Conditions de<br>paiements: | A la commande v              |   |
| Plafond:                    | 0.00 DH.HT Commerciale:      |   |
| Adresse facturation         |                              |   |
| Adresse: Num:               | Rue:                         | ] |
| CP:                         | Ville: OUJDA Pays:           | ] |
| Adresse livraison           |                              |   |
| Adresse: Num:               | Rue:                         | 1 |
| CP:                         | Ville: Pays: V               | ] |
| Contact                     |                              |   |
| Nom:                        | Téléphone: Fax:              |   |
| GSM:                        | Email:                       | ] |
|                             | OK Annuler                   | Ī |

Dans la création d'un nouvel client quelques champs ont plus d'intérêt que d'autres :

Raison sociale, Secteur pour des raisons des statistiques, Adresse de facturation et dans le cas d'exonération de TVA, il mentionner la référence de l'exonération qui apparaitra en bas des factures.

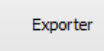

Ce bouton sert à exporter la liste complète des articles vers un fichier Excel ou pdf.

|                                          | Enregistrer so        | ous |                             | ×      |
|------------------------------------------|-----------------------|-----|-----------------------------|--------|
| 🔄 🧼 → ↑ 📑 ► Bibl                         | iothèques → Documents | ✓ C | Rechercher dans : Documents | Q,     |
| Organiser 👻 Nouveau d                    | dossier               |     | 8== ▼                       | (?)    |
| ☆ Favoris                                | Nom                   | Ŧ   |                             | Moi ^  |
| 😌 Dropbox                                | i www                 |     |                             | 11/(   |
| 🛄 Bureau                                 | 퉬 WPA Files           |     |                             | 16/(   |
| 🐌 Téléchargements                        | 퉬 webextractor        |     |                             | 27/1   |
|                                          | 퉬 Web design          |     |                             | 30/(   |
| 🥽 Bibliothèques                          | 퉬 Visual Studio 2013  |     |                             | 17/(   |
| Documents                                | 퉬 TSAPI               |     |                             | 24/1   |
| 📔 Images                                 | 퉬 Scanned Documents   |     |                             | 17/(   |
| 👌 Musique                                | 퉬 Righttax            |     |                             | 24/1   |
| Vidéos                                   | 퉬 RightSupervisor     |     |                             | 07/(   |
|                                          | RightRecorder         |     |                             | 24/1 🗸 |
| 🔞 Groupe résidentiel 🗡 🥤                 | c                     |     |                             | >      |
| Nom du fichier : Export                  | Clients               |     |                             | ~      |
| <u>Type</u> : Fichiers                   | : (*.pdf)             |     |                             | ~      |
| Fichiers<br>Fichiers                     | (*.pdf)<br>(*.csv)    |     |                             |        |
| <ul> <li>Masquer les dossiers</li> </ul> |                       |     | Enregistrer Annule          |        |

www.nervacom.com

#### Ecran devis

| Devis |
|-------|
|-------|

| Ner Ner | vaGest V2.1 / Conne | ection: @Nerva | aDB                   |             |                     |                    |                 | - 🗆 X           |
|---------|---------------------|----------------|-----------------------|-------------|---------------------|--------------------|-----------------|-----------------|
|         | Devis               | Données te     | chniques Gestion comm | erciale Ge  | estion paie         | Gestion financière | NervaGest V2.11 | RO8 by NervaCom |
| Artic   | es Fournisseu       | irs Comnd.     | Achat Bon récéption   | Clients     | Devis               | Commandes Ré       | écurrents       |                 |
|         |                     |                | + Ajouter             | X Supprimer | <b>_</b>            | / Editer           |                 |                 |
| [       | - 171               |                |                       |             | -                   |                    |                 |                 |
| ID      | Reference           | Date           | Client                | Createur    | Comme               | rcial Etat         | Valeur          | Commandes       |
| 18      | 0000188             | 2019-04-01     | PISCINE SERVICE       | safailal    | satailal            | En instand         | ce 59.000       |                 |
| 1/      | 0000187             | 2019-03-29     | Nervalium             | sarallal    | sarailai            | En Instand         | ce 95.000       |                 |
| 10      | 0000186             | 2019-03-29     | Inconnu               | sarallal    | satalial            | En Instand         | ce 90.000       |                 |
| 15      | 0000185             | 2019-03-29     | Inconnu               | sarallal    | Saralial            | En Instand         | ce 0.000        |                 |
| 14      | 0000184             | 2019-03-29     | Inconnu               | Sdidiidi    | icnayek<br>asfailal | En Instand         | 404.000         |                 |
| 13      | 0000183             | 2019-03-28     | Inconnu               | Sdidiidi    | Sdidiidi            | En Instand         | 10.000          |                 |
| 12      | 0000182             | 2019-03-27     | Inconnu               | salallal    | salalial            | En instand         | EE 10.000       |                 |
| 10      | 0000181             | 2019-03-23     | Inconnu               | salallal    | sarailai            | En instand         | 0.00            |                 |
| 10      | 0000130             | 2019-03-20     | Inconnu               | sarailal    | sarailai            | En instand         | 0.00            |                 |
| 9       | 0000179             | 2019-03-20     | Inconnu               | sarailal    | satalial            | En instant         | ce 0.00         |                 |
| 0       | 8                   | 2019-03-20     | Inconnu               | salallal    | Sdidiidi            | En instand         | ce 0.00         |                 |
| 6       | 6                   | 2019-03-20     | Inconnu               | salallal    | salalial            | En instand         | ce 4.00         |                 |
| 6       | 5                   | 2019-03-20     | Inconnu               | sarailai    | sarailai            | En instand         | 0.00            |                 |
| 3       | 3                   | 2019-03-20     | Inconnu               | sarailal    | sarailai            | En instand         | 250.00          |                 |
| -       | 4                   | 2019-03-12     | Inconnu               | salailai    | salailai            | En instant         | 550.000         |                 |
| 3       | 3                   | 2019-03-03     | Inconnu               | salallal    | Salalial            | En instand         | 224.228         |                 |
| 2       | 2                   | 2019-03-03     | Magaziuas             | salallal    | Salalia             | En instand         | 224.338         |                 |
| 1       | 1                   | 2019-03-02     | Nervalium             | salallal    | saialiai            | En instand         | 120,000         |                 |
| U       | 0                   | 2019-02-27     | Inconnu               | satallal    | sarailai            | En Instand         | ce 128.000      |                 |
|         |                     |                |                       |             |                     |                    |                 |                 |
| <       |                     |                |                       |             |                     |                    |                 | →<br>→          |

Nouveau Devis

Modifier Devis

|                      |                     |                          |                               |                    |        | Devis    |            |           |                  |                    |                 |   | ×                |
|----------------------|---------------------|--------------------------|-------------------------------|--------------------|--------|----------|------------|-----------|------------------|--------------------|-----------------|---|------------------|
| Référence:           | 0001                | Client:                  | ALKHAYAT CON                  | ITRACTING          | *      | Remise:  | 0.0        | 0         | Première<br>page | Page<br>précedente | Page<br>suivant | e | Dernière<br>page |
| Date:                | 2015-02-26          | Commercial:              | alquisur                      |                    | ¥      | 🖌 Assuje | ettie à la | TVA       |                  |                    | Page            | 1 | / 1              |
| Réfé                 | rence               | D                        | ésignation                    |                    |        | Quantité |            | Prix U.HT | Remis            | e 1 Remise 2       | Remise 3        |   | Prix T.HT        |
| 1 🔵 3001             | 1000f               | 1oule de Coffrage        | 3000*1000                     |                    |        | 122.00   | Unité      | 4395.00   | 10.              | 0.00               | 0.00            |   | 482571.00        |
| 2 🔵 8169             | 9066 ]              | loint de Fixation Lir    | éaire                         |                    |        | 20.00    | Unité      | 311.00    | 12.              | 0.00               | 0.00            |   | 5473.60          |
| 3 🔴 8168             | 8789 T              | ripied pour Etais        |                               |                    |        | 30.00    | ]          | 0.00      | 0.               | 0.00               | 0.00            |   | 0.00             |
| 4 🔿                  |                     |                          |                               |                    |        | 0        |            | 0         |                  | 0 0                | 0               |   | 0.00             |
| 5 🔿 👘                |                     |                          |                               |                    |        | 0        |            | 0         |                  | 0 0                | 0               |   | 0.00             |
| 6 🔾 📃                |                     |                          |                               |                    |        | 0        | ]          | 0         |                  | 0 0                | 0               |   | 0.00             |
| 7 ()                 |                     |                          |                               |                    |        | 0        | ]          | 0         |                  | 0 0                | 0               |   | 0.00             |
| 8 🔿 📃                |                     |                          |                               |                    |        | 0        | ]          | 0         |                  | 0 0                | 0               |   | 0.00             |
| 9 🔾 🗌                |                     |                          |                               |                    |        | 0        | ]          | 0         |                  | 0 0                | 0               |   | 0.00             |
| 10 🔾                 |                     |                          |                               |                    |        | 0        | ]          | 0         |                  | 0 0                | 0               |   | 0.00             |
| Etat du devis        | :                   | Transpor                 | t:                            | Liv                | vraiso | n        |            |           | Prix To          | tal HT:            |                 |   | 488044.59        |
| En instance          |                     | ✓ A la cha               | rge du client                 | ✓ 1                | Imméo  | liate    |            | ~         | Remise           | sur total:         | 0               | % |                  |
| Observation:         |                     |                          |                               |                    |        |          |            |           | Prix fir         | al HT:             |                 |   | 488044.59        |
| Imprimer ce<br>Devis | e Imprimer<br>remis | r avec Imprir<br>es Grou | ner Imprir<br>Groupé<br>remis | mer<br>avec<br>ses |        | Co       | ommande    | es        |                  | En                 | registrer       |   | Annuler          |

Pour une recherche d'un article on introduit dans le champ référence la référence, une partie de la référence ou une partie de la désignation.

S'il existe une seule correspondance, le reste des champs seront automatiquement. S'il y en a plusieurs ; une liste sera affichée avec les articles qui correspondent à votre recherche :

|                           | Recherche article         |    | ×         |
|---------------------------|---------------------------|----|-----------|
| Réference ou désignation: | HI                        |    | Recherche |
| Réference                 | Désignation               |    |           |
| HI98127                   | HANNA                     |    |           |
| HI98128                   | pHmetre avec compensation |    |           |
| HI98108                   | pH metre Hanna 98108      |    |           |
|                           |                           |    |           |
|                           |                           |    |           |
|                           |                           |    |           |
|                           |                           |    |           |
|                           |                           |    |           |
|                           |                           | OK | Annuler   |

Si la vérification automatique des prix est active au niveau des données entreprise, un message automatiquement s'affiche si le prix appliqué à un client pour le même article est diffèrent du prix appliqué dans le dernier devis.

| NervaGest          | ;                                                          | × |
|--------------------|------------------------------------------------------------|---|
| 1                  | Attention le dernier prix appliqué à ce client est: 45.000 |   |
|                    | ОК                                                         |   |
| Supprimer<br>Devis |                                                            |   |

On peut supprimer un devis s'il ne possède pas de commandes.

www.nervacom.com

### Ecran commandes de ventes

| Convenanda         Domnées techniques         Ceston pair         Geston pair         NervaGest V2-1R02 by NervaConv           Attois         Commandes         Devis         Commandes         Refurrets           Vitois         Commandes         Devis         Commandes         Refurrets           Vitois         Ref. dowis         Devis         Commandes         Editor         Editor           D         Ref. dowis         Ref. dowis         Devis         Commarcial         Editor         Sonn           35         Ref. Bit.         2019-04-30         Decomu         safalal         En instance         00,00           35         Ref. Bit.         2019-04-28         Dronnu         safalal         En instance         0,00           36         REF Bit.         2019-04-27         PISCINE SERVICE         safalal         En instance         50,00           31         REF Bit.         2019-04-27         PISCINE SERVICE         safalal         En instance         50,00           32         REF Bit.         2019-04-27         PISCINE SERVICE         safalal         En instance         10,00           36         000187         2019-03-01         Encomu         safalal         Confrmée         11,02,00                                                                                 | Ne Ne | rvaGest V2.1 / Connecti | on: @NervaDB            |                |                 |                      |                  | -            |              |
|----------------------------------------------------------------------------------------------------|-------|-------------------------|-------------------------|----------------|-----------------|----------------------|------------------|--------------|--------------|
| Atticke       Foursisseurs       Commandes       Divisit       Divisit       Recurrents       Recurrents         D       Ref. devis       Ref. commande       Date       Client       Commandes       Ent       Valeur       Som         37       SFF BL       2019-04-30       Broomu       safallal       En instance       0,000       Som         36       RFF BL       2019-04-32       Broomu       safallal       En instance       0,000       Valeur         37       RFF BL       2019-04-32       Broomu       safallal       En instance       0,000       Valeur         36       RFF BL       2019-04-37       PISCINE SERVICE       safallal       En instance       66,08         313       Genola       RFF BL       2019-04-37       Droomu       safallal       En instance       50,00         32       RFF BL       2019-04-37       Droomu       safallal       Confrance       132,00         32       RFF BL       2019-04-37       Droomu       safallal       Confrance       132,00         34       0000137       2019-03-30       Droomu       safallal       Confrance       132,00         27       0000137       2019-03-30       Droomu                                                                                                    | (     | Commandes               | Données techniques Gest | on commerciale | Gestion paie    | Gestion financière   | NervaGest V2.1RO | 8 by NervaCo | n            |
| Ajouter       Editer         D       Ref. devis       Ref. commande       Date       Client       Commarciale       Etat       Valeur         37       REF.BL       2019-04-30       Biconu       safalal       En instance       100,00         36       REF.BL       2019-04-27       Piconu       safalal       En instance       0,00         36       REF.BL       2019-04-27       Piconu       safalal       En instance       0,00         31       REF.BL       2019-04-27       Picone       safalal       En instance       50,00         32       REF.BL       2019-04-27       Picone       safalal       En instance       50,00         31       REF.BL       2019-04-27       Picone       safalal       En instance       50,00         31       REF.BL       2019-04-27       Incomu       No_commercial       En instance       100,00         32       REF.BL       2019-03-30       Incomu       safalal       Confirmé       11.21,00         33       REF.BL       2019-03-29       Incomu       safalal       Confirmé       12.00         24       0000187       2019-03-01       Incomu       safalal       Confirmée       0,00 <td>Arti</td> <td>cles Fournisseurs</td> <td>Comnd. Achat Bon rée</td> <td>éption Client</td> <td>s Devis</td> <td>Commandes Récurrents</td> <td></td> <td></td> <td></td> | Arti  | cles Fournisseurs       | Comnd. Achat Bon rée    | éption Client  | s Devis         | Commandes Récurrents |                  |              |              |
| D       Ref. devis       Ref. commande       Date       Client       Commerciale       Etat       Valeur         37       REF BL       2019-04-30       Incomu       safalial       En instance       100,00         36       REF BL       2019-04-27       PISCINE SERVICE       safalial       En instance       77,66         31       000188       GUI       2019-04-27       PISCINE SERVICE       safalial       En instance       60,00         32       REF BL       2019-04-27       PISCINE SERVICE       safalial       En instance       50,00         33       000188       GUI       2019-04-27       PISCINE SERVICE       safalial       En instance       50,00         32       REF BL       2019-04-27       PISCINE SERVICE       safalial       En instance       100,00         33       000187       2019-04-27       Incomu       safalial       Confirmée       113,200         24       0000187       2019-03-29       Incomu       safalial       Confirmée       0,00         21       0       2019-03-21       Incomu       safalial       Confirmée       0,00         24       0000187       2019-03-01       Incomu       safalial       Confirmée                                                                                                    |       |                         | + Ajouter               | 🗶 Sup          | orimer          | / Editer             |                  |              |              |
| 37       REF BL       2019-04-38       Inconnu       safalial       En instance       100,00         36       REF BL       2019-04-28       Inconnu       safalial       En instance       0,00         35       REF BL       2019-04-27       PISCINE SERVICE       safalial       En instance       7,76         34       0000188       GUD       2019-04-27       PISCINE SERVICE       safalial       En instance       66,68         33       REF BL       2019-04-27       PISCINE SERVICE       safalial       En instance       50,00         34       0000187       2019-04-27       PISCINE SERVICE       safalial       En instance       50,00         35       REF BL       2019-04-27       PISCINE SERVICE       safalial       Confirmée       11.312,00         29       0000187       2019-03-29       Inconnu       safalial       Confirmée       13.00,00         24       0000187       2019-03-24       Inconnu       safalial       Confirmée       61,48         1       0       2019-03-01       Inconnu       safalial       Confirmée       0,00         24       0000187       2019-03-01       Inconnu       safalial       Confirmée       61,48                                                                                                    | ID    | Ref. devis              | Ref. commande           | Date           | Client          | Commerciale          | Etat             | Valeur       | Scan         |
| 36       REF BL       2019-04-27       PISCINE SERVICE       safalal       En instance       0,00         35       REF BL       2019-04-27       PISCINE SERVICE       safalal       En instance       67,06         33       REF BL       2019-04-27       PISCINE SERVICE       safalal       En instance       50,00         32       REF BL       2019-04-27       PISCINE SERVICE       safalal       En instance       50,00         31       REF BL       2019-04-27       PISCINE SERVICE       safalal       En instance       50,00         31       REF BL       2019-04-27       Piscine Service       safalal       En instance       10,00         32       REF BL       2019-04-27       Diconnu       safalal       Confirmée       11.312,00         34       0000187       2019-03-29       Diconnu       safalal       Confirmée       112,00         24       0000181       2019-03-24       Inconnu       safalal       Confirmée       0,40         1       0       2019-03-01       Inconnu       safalal       Confirmée       0,40         1       0       2019-03-01       Inconnu       safalal       Confirmée       0,40                                                                                                    | 37    |                         | REF BL                  | 2019-04-30     | Inconnu         | safailal             | En instance      | 100.00       | commande     |
| 95       REF BL       2019-04-27       PISCINE SERVICE       safalal       En instance       77.96         34       0000188       GHJJ       2019-04-27       PISCINE SERVICE       safalal       En instance       66,08         33       REF BL       2019-04-27       PISCINE SERVICE       safalal       En instance       50,00         34       0000187       2019-04-27       PISCINE SERVICE       safalal       En instance       100,00         34       0000187       2019-04-27       Inconnu       No_commercial       En instance       100,00         36       0000187       2019-03-20       Inconnu       safalal       Confirmée       11.312,00         27       0000187       2019-03-29       Inconnu       safalal       Confirmée       120,00         24       0000187       2019-03-20       Inconnu       safalal       Confirmée       0,00         24       0000181       2019-03-01       Inconnu       safalal       Confirmée       0,00         24       0000181       2019-03-01       Inconnu       safalal       Confirmée       0,00         26       0000187       2019-03-01       Inconnu       safalal       Confirmée       0,00 <td>36</td> <td></td> <td>REF BL</td> <td>2019-04-28</td> <td>Inconnu</td> <td>safailal</td> <td>En instance</td> <td>0.00</td> <td></td>                   | 36    |                         | REF BL                  | 2019-04-28     | Inconnu         | safailal             | En instance      | 0.00         |              |
| 34       0000188       G4U3       2019-04-27       PISCINE SERVICE       safalal       En instance       66,08         33       REF BL       2019-04-27       PISCINE SERVICE       safalal       En instance       50,00         34       REF BL       2019-04-27       Inconnu       No_commercial       En instance       50,00         31       REF BL       2019-04-27       Inconnu       Safalal       Confirmée       11.312,00         29       0000187       2019-03-29       Inconnu       safalal       Confirmée       11.312,00         24       0000187       2019-03-01       Inconnu       safalal       Confirmée       0,00         1       0       2019-03-01       Inconnu       safalal       Confirmée       0,00                                                                                                    | 35    |                         | REF BL                  | 2019-04-27     | PISCINE SERVICE | safailal             | En instance      | 77,96        | Visualiser   |
| 33       REF BL       2019-04-27       PISCINE SERVICE       safailal       En instance       50,00         32       REF BL       2019-04-27       Inconnu       No_commercial       En instance       50,00         31       REF BL       2019-04-27       Inconnu       No_commercial       En instance       100,00         29       0000187       2019-03-30       Inconnu       safailal       Confirmée       11.312,00         28       0000187       2019-03-29       Inconnu       safailal       Confirmée       12.00         27       0000187       2019-03-29       Inconnu       safailal       Confirmée       61,48         1       0       2019-03-24       Inconnu       safailal       Confirmée       0,00         24       0000181       2019-03-01       Inconnu       safailal       Confirmée       0,00         24       0000181       2019-03-01       Inconnu       safailal       Confirmée       0,00         29       0000187       2019-03-01       Inconnu       safailal       Confirmée       0,00                                                                                                    | 34    | 0000188                 | GHJJ                    | 2019-04-27     | PISCINE SERVICE | safailal             | En instance      | 66,08        | document     |
| 32         REF BL         2019-04-27         Inconnu         No_commercial         En instance         50,00           31         REF BL         2019-04-27         Inconnu         No_commercial         En instance         100,00           29         0000187         2019-03-30         Inconnu         safailal         Confirmée         1.322.00           28         0000187         2019-03-32         Inconnu         safailal         Confirmée         1.32.00           27         0000187         2019-03-24         Inconnu         safailal         Confirmée         1.20,00           24         0000181         2019-03-24         Inconnu         safailal         Confirmée         61,48           1         0         2019-03-01         Inconnu         safailal         Confirmée         0,00                                                                                                    | 33    |                         | REF BL                  | 2019-04-27     | PISCINE SERVICE | safailal             | En instance      | 50,00        |              |
| 31         REF BL         2019-04-27         Inconnu         safailal         Confirmée         11.01,00           28         0000187         2019-03-29         Inconnu         safailal         Confirmée         11.21,00           27         0000187         2019-03-29         Inconnu         safailal         En instance         112,00           24         0000181         2019-03-29         Inconnu         safailal         En instance         112,00           24         0000181         2019-03-24         Inconnu         safailal         Confirmée         61,48           1         0         2019-03-01         Inconnu         safailal         Confirmée         0,00                                                                                                    | 32    |                         | REF BL                  | 2019-04-27     | Inconnu         | No_commercial        | En instance      | 50,00        |              |
| 29         0000187         2019-03-30         Inconnu         safailai         Confirmée         11.312,00           28         0000187         2019-03-29         Inconnu         safailai         Confirmée         12,00           27         0000187         2019-03-29         Inconnu         safailai         Confirmée         12,00           24         0000181         2019-03-24         Inconnu         safailai         Confirmée         61,48           1         0         2019-03-01         Inconnu         safailai         Confirmée         0,00                                                                                                    | 31    |                         | REF BL                  | 2019-04-27     | Inconnu         | No commercial        | En instance      | 100,00       |              |
| 28         0000187         2019-03-29         Inconnu         safalial         Confirmée         120,00           27         0000187         2019-03-24         Inconnu         safalial         En instance         11,00           24         0000181         2019-03-24         Inconnu         safalial         Confirmée         61,48           1         0         2019-03-01         Inconnu         safalial         Confirmée         0,00                                                                                                    | 29    | 0000187                 |                         | 2019-03-30     | Inconnu         | safailal             | Confirmée        | 11.312,00    |              |
| 27         0000187         2019-03-29         Inconnu         safallal         En instance         112,00           24         0000181         2019-03-24         Inconnu         safallal         Confirmée         61,48           1         0         2019-03-01         Inconnu         safallal         Confirmée         0,00                                                                                                    | 28    | 0000187                 |                         | 2019-03-29     | Inconnu         | safailal             | Confirmée        | 120,00       |              |
| 24         0000181         2019-03-24         Inconnu         safailal         Confirmée         61,48         0           1         0         2019-03-01         Inconnu         safailal         Confirmée         0,00                                                                                                    | 27    | 0000187                 |                         | 2019-03-29     | Inconnu         | safailal             | En instance      | 112,00       |              |
| 1 0 2019-03-01 Inconnu safailai Confirmée 0,00                                                                                                    | 24    | 0000181                 |                         | 2019-03-24     | Inconnu         | safailal             | Confirmée        | 61,48        |              |
|                                                                                                    | 1     | 0                       |                         | 2019-03-01     | Inconnu         | safailal             | Confirmée        | 0,00         |              |
|                                                                                                    |       |                         |                         |                |                 |                      |                  |              | <del>0</del> |
|                                                                                                    |       |                         |                         |                |                 |                      |                  |              |              |

Les commandes de ventes sont généralement générées à partir de devis. Pourtant, on peut créer une commande directement sans avoir besoin de préparer à l'avance un devis. Pour cela, il faut aller sur l'écran « commandes de ventes » et cliquer sur « ajouter ».

On reçoit une fenêtre similaire à celle d'un devis mais qui va nous générer directement une commande de vente.

2019 www.nervacom.com

| Commande     | de vente |            |            |          |              |                |   |                  |                 |             |                  | ×                |
|--------------|----------|------------|------------|----------|--------------|----------------|---|------------------|-----------------|-------------|------------------|------------------|
| Référence:   |          | Commercial | safailal   |          | ∽ ✓ Assuj    | ettie à la TVA |   | Première<br>page | e Pag<br>préced | e<br>ente s | Page<br>suivante | Dernière<br>page |
| Date:        |          | Client:    | HELL       |          | Remise:      | 0.00           |   | Prix du gros     |                 | P           | age 1            | / 1              |
| Réf          | érence   | C          | ésignation |          |              | Quantité       |   | Prix U.HT        | Remise 1        | Remise 2    | Remise 3         | Prix T.HT        |
| 1 🔵 000      | 012 SU   | JET        |            |          |              | 0.00           |   | 47.00            | 0.00            | 0.00        | 0.00             | 0.00             |
| 2 ()         |          |            |            |          |              | 0              |   | 0.00             | 0.00            | 0.00        | 0.00             | 0.00             |
| 3 🔿 🗌        |          |            |            |          |              | 0              |   | 0.00             | 0.00            | 0.00        | 0.00             | 0.00             |
| 4 🔿 🗌        |          |            |            |          |              | 0              |   | 0.00             | 0.00            | 0.00        | 0.00             | 0.00             |
| 5 🔿 🗌        |          |            |            |          |              | 0              |   | 0.00             | 0.00            | 0.00        | 0.00             | 0.00             |
| 6 0          |          |            |            |          |              | 0              |   | 0.00             | 0.00            | 0.00        | 0.00             | 0.00             |
| 7 0          |          |            |            |          |              | 0              |   | 0.00             | 0.00            | 0.00        | 0.00             | 0.00             |
| 8 0          |          |            |            |          |              | 0              |   | 0.00             | 0.00            | 0.00        | 0.00             | 0.00             |
| 9 🔿 🗌        |          |            |            |          |              | 0              |   | 0.00             | 0.00            | 0.00        | 0.00             | 0.00             |
| 10 🗌         |          |            |            |          |              | 0              |   | 0.00             | 0.00            | 0.00        | 0.00             | 0.00             |
| Etat du devi | s:       | Transpo    | rt:        |          | Livraison    |                |   |                  | Prix Tota       | al          |                  | 0.00             |
| En instance  | 9        | ∨ Non sp   | ecifié     | ~        | Non spécifie | é              | ~ | Ren              | nise sur tota   | l: 0        | %                | ,                |
| Observation  | : [      |            |            |          |              |                |   |                  | Prix final HT   | r: [        |                  | 0.00             |
| Réf éxonéra  | ation:   |            |            |          |              |                |   |                  | TVA             | A:          |                  | $\sim$           |
|              |          | Adre       | sse de     | <b>F</b> |              |                |   |                  | Type devis      | s: St       | andard           | ~                |
|              |          | livra      | aison      | Facturer |              |                |   | Enregistrer      | Annuler         |             |                  |                  |

A ce niveau, vous pouvez également passer directement à facturation, pour cela il faut cliquer sur **« Facturer »**. Et la facture sera générée et vous pouvez l'imprimer sans abandonner la fenêtre.

www.nervacom.com

### Ecran récurrents

| NervaGe  | st V2.1 / Connectio | n: @NervaDB        |               |                 |                           |             |                   | _          |             | $\times$ |
|----------|---------------------|--------------------|---------------|-----------------|---------------------------|-------------|-------------------|------------|-------------|----------|
| Récc     | urents              | Données techniques | Gestion comme | erciale Gestion | n paie Gestion financière |             | NervaGest V2.1RO8 | by NervaCo | m           |          |
| Articles | Fournisseurs        | Comnd. Achat       | Bon récéption | Clients         | Devis Commandes           | Récurrents  |                   |            |             |          |
|          |                     | + /                | Ajouter       | 🗙 Supprimer     | 🦯 Editer                  |             |                   |            |             |          |
| ID       | Référence           | Date               | Client        | Créateur        | Commercial                | état        | Valeur            |            | Planificati | on des   |
| 2        |                     | 2019-03-01         |               | Système         | gjhgjhgjh                 | En instance | 200,00            |            | réccur      | ents     |
| 1        |                     | 2019-02-01         |               | Système         | gjhgjhgjh                 | En instance | 200,00            |            |             |          |
| 0        |                     | 2019-01-01         |               | Système         | gjhgjhgjh                 | En instance | 200,00            |            | Factu       | rer      |
|          |                     |                    |               |                 |                           |             |                   |            | Ð           | ¢        |
| L        |                     |                    |               |                 |                           |             |                   |            |             |          |
|          |                     |                    |               |                 |                           |             |                   |            |             |          |

www.nervacom.com

### Gestion financière :

| Facturation |  |
|-------------|--|
| Paiements   |  |

| Nerva       | Gest V2.1 / Connect | tion: @NervaDB                          |              |              |               |                    |               |           | _            |              | ×   |
|-------------|---------------------|-----------------------------------------|--------------|--------------|---------------|--------------------|---------------|-----------|--------------|--------------|-----|
| CI          | réances             | Données techniques                      | Gestion comm | nerciale G   | Sestion paie  | Gestion financière | NervaGest V:  | 2.1R10 by | NervaCon     | n            |     |
| Statistique | es Rapports         | Palmares                                | Dettes       | Réglements   | Fact. achats  | Créances Enc       | aissements Co | mmandes   | Fact. ventes |              |     |
|             | -                   | + A                                     | jouter       | 🗶 Supprime   | er 🛛          | 🖉 Editer           |               |           |              |              |     |
| TD          | Client              | F                                       | -<br>Facture | Date Facture | Date echéance | Montant            | Etat          |           |              | Tautaalaa    |     |
| 38          | PISCINE SE          | RVICE (                                 | 1026         | 2010-05-11   | 2010-05-11    | 66.08              | Echus         |           |              | créances     | 3   |
| 37          | Inconnu             | (11111111111111111111111111111111111111 | 1025         | 2019-05-01   | 2019-03-29    | 120.00             | Echus         |           |              |              |     |
| 36          | PISCINE SE          | RVICE (                                 | 000018       | 2019-04-01   | 2019-04-01    | 50.00              | Echus         |           |              | C=1=====     |     |
| 35          | Inconnu             | (                                       | 0000018      | 2019-03-28   | 2019-03-28    | 58.00              | Echus         |           |              | Creances     |     |
| 34          | Inconnu             | C                                       | 0000017      | 2019-03-28   | 2019-03-24    | 61.48              | Echus         |           |              |              |     |
| 33          | Inconnu             | 0                                       | 0000017      | 2019-03-24   | 2019-03-23    | 58.00              | Echus         |           |              | Créances écł | hus |
| 32          | Inconnu             | 0                                       | 000016       | 2019-03-24   | 2019-03-24    | 61.48              | Echus         |           |              |              |     |
| 31          | Inconnu             | C                                       | 000015       | 2019-03-24   | 2019-03-23    | 66.12              | Echus         |           | [            |              |     |
| 30          | Inconnu             | C                                       | 0000014      | 2019-03-23   | 2019-03-23    | 66,12              | Echus         |           |              | Encaisser    |     |
| 29          | Inconnu             | C                                       | 0000014      | 2019-03-23   | 2019-03-21    | 4.00               | Echus         |           |              |              |     |
| 28          | Inconnu             | C                                       | 0000013      | 2019-03-23   | 2019-03-23    | 58.00              | Echus         |           |              |              |     |
| 27          | Inconnu             | C                                       | 0000013      | 2019-03-23   | 2019-03-11    | 741.00             | Echus         |           |              |              |     |
| 26          | Inconnu             | C                                       | 000013       | 2019-03-21   | 2019-03-21    | 0.00               | Echus         |           |              |              |     |
| 25          | Inconnu             | C                                       | 000013       | 2019-03-13   | 2019-03-11    | 760.50             | Echus         |           |              |              |     |
| 24          | Inconnu             | 0                                       | 000012       | 2019-03-12   | 2019-03-12    | 300.00             | Echus         |           |              |              |     |
| 23          | Inconnu             | C                                       | 0000011      | 2019-03-12   | 2019-03-12    | 300.00             | Echus         |           |              |              |     |
| 22          | Inconnu             | C                                       | 000010       | 2019-03-12   | 2019-03-12    | 250.00             | Echus         |           |              |              |     |
| 21          | Inconnu             | C                                       | 000009       | 2019-03-12   | 2019-03-12    | 250.00             | Echus         |           |              |              |     |
| 20          | Inconnu             | C                                       | 8000008      | 2019-03-12   | 2019-03-12    | 285.00             | Echus         |           |              |              |     |
| 19          | Inconnu             | C                                       | 000007       | 2019-03-12   | 2019-03-12    | 300.00             | Echus         |           |              |              |     |
| 18          | Inconnu             | C                                       | 000006       | 2019-03-11   | 2019-03-11    | 767.00             | Echus         |           |              |              |     |
| 15          | Nervalium           | C                                       | 000005       | 2019-03-11   | 2019-03-11    | 96.00              | Echus         |           |              |              |     |
| 13          | Inconnu             | C                                       | 000003       | 2019-03-03   | 2019-03-03    | 240.00             | Echus         |           |              |              |     |
| 10          | Inconnu             | C                                       | 000001       | 2019-03-01   | 2020-02-01    | 0.00               | En instance   |           |              |              |     |
| 9           | Inconnu             | C                                       | 000001       | 2019-03-01   | 2020-01-01    | 0.00               | En instance   |           |              |              |     |
| 7           | Inconnu             | C                                       | 000001       | 2019-03-01   | 2019-11-01    | 0.00               | En instance   |           |              |              |     |
| 6           | Inconnu             | 0                                       | 000001       | 2019-03-01   | 2019-10-01    | 0.00               | En instance   |           |              |              |     |
| 3           | Inconnu             | 0                                       | 000001       | 2019-03-01   | 2019-07-01    | 0.00               | En instance   |           |              |              |     |
| 2           | Inconnu             | C                                       | 000001       | 2019-03-01   | 2019-06-01    | 0.00               | En instance   |           |              |              |     |
| 1           | Inconnu             | C                                       | 000001       | 2019-03-01   | 2019-05-01    | 0.00               | Echus         |           |              |              |     |
| 0           | Inconnu             | C                                       | 000001       | 2019-03-01   | 2019-04-01    | 0.00               | Echus         |           |              |              |     |
| <           |                     |                                         |              |              |               | _                  |               |           | >            | ⇔ (          | Ŀ   |
|             |                     |                                         |              |              |               |                    |               |           |              |              |     |

www.nervacom.com

### Ecran statistiques :

| Stausuques                                                    |                      |                                                                              |                       |                    |                 |              |              |                                                                             |                             |
|---------------------------------------------------------------|----------------------|------------------------------------------------------------------------------|-----------------------|--------------------|-----------------|--------------|--------------|-----------------------------------------------------------------------------|-----------------------------|
| NervaGest V2.1 / Connect                                      | ion: @NervaDB        |                                                                              |                       |                    |                 |              | _            |                                                                             | ×                           |
| Statistiques                                                  | Données techniques G | estion commerciale                                                           | Gestion paie          | Gestion financière | NervaGest \     | /2.1R10 by N | lervaCon     |                                                                             |                             |
| Statistiques Rapports Nerva Gest Grap Genr Jar=eviaAvyMaluir. | Palmares Ajoute      | Réglement<br>r Suppri<br>Rerva<br>Gest<br>Grab<br>Jar <sup>-</sup> eviaAvria | s Fact. achats<br>mer | Créances Editer    | rcaissements    |              | Fact. ventes | Action<br>comercia<br>Modes o<br>paiemen<br>Qualité o<br>paiemen<br>Impayée | ale<br>le<br>its<br>le<br>s |
| Nervs<br>Gest<br>Grap<br>Genr<br>JarFevdaAvMaluir             |                      | Nervá<br>Gest<br>Grap<br>Genr<br>JarFevtaAvrta                               | Auirluiko(SeDCNo/Sec  |                    | r°evdaAvMaluirJ | ukoGeOcNoDer |              |                                                                             |                             |
|                                                               |                      |                                                                              |                       |                    |                 |              |              | <del>2</del>                                                                | <u>ڻ</u>                    |

NervaGest vous offre 4 types de rapports, et dans tous les cas, vous pouvez imprimer le rapport ainsi qu'enregistrer au format PDF.

Les statistiques peuvent êtres affichées en format de courbes ou de graphes de bars.

### NervaCom 2019 www.nervacom.com

Action commerciale :

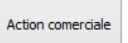

C'est le rapport de toute l'année montrant l'évolution mensuelle des offres élaborées, La concrétisation en commandes, La facturation, ainsi que encaissement de paiement.

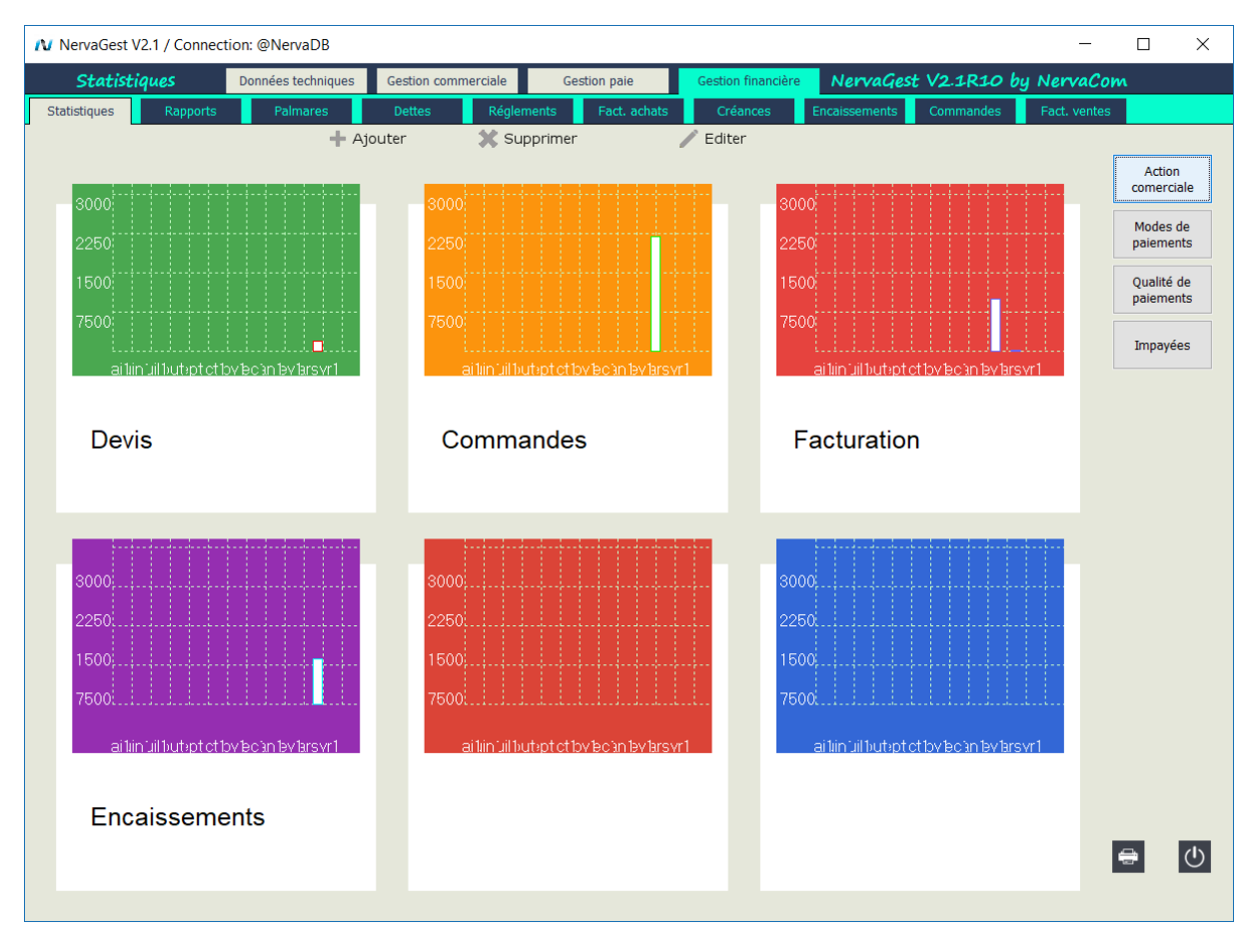

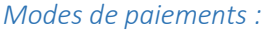

Modes de paiements

Ce sont les statistiques de différents modes de paiements : Chèques, Traites, Virements, Versements, Numéraire et Cartes bancaires.

www.nervacom.com

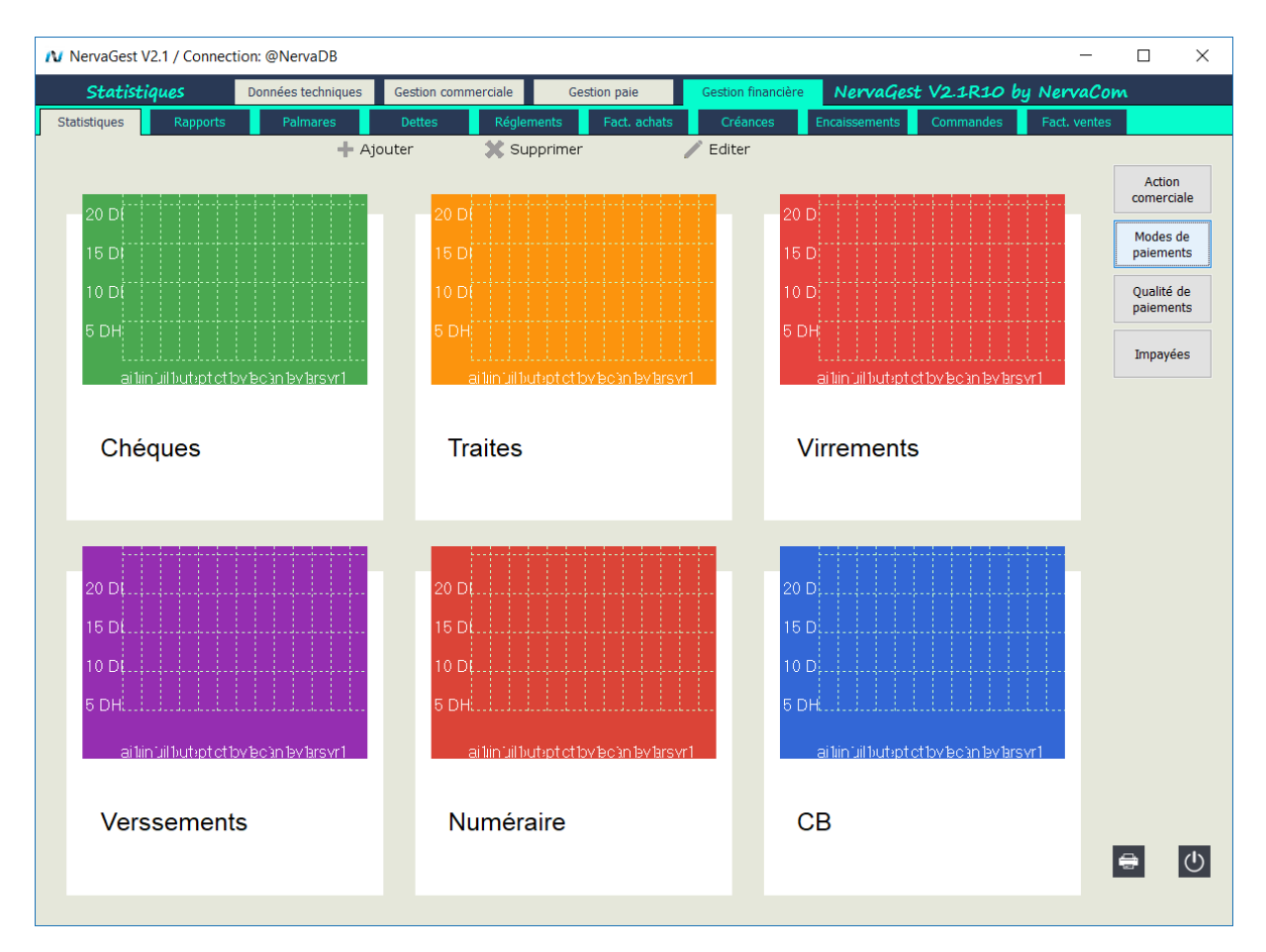

#### Qualité de paiements :

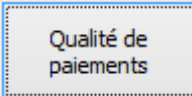

C'est une image sur les délais de paiements en comparant les factures payés dans les délais avec les autres qui sont payés en retard avec différents durées de retard.

www.nervacom.com

2019

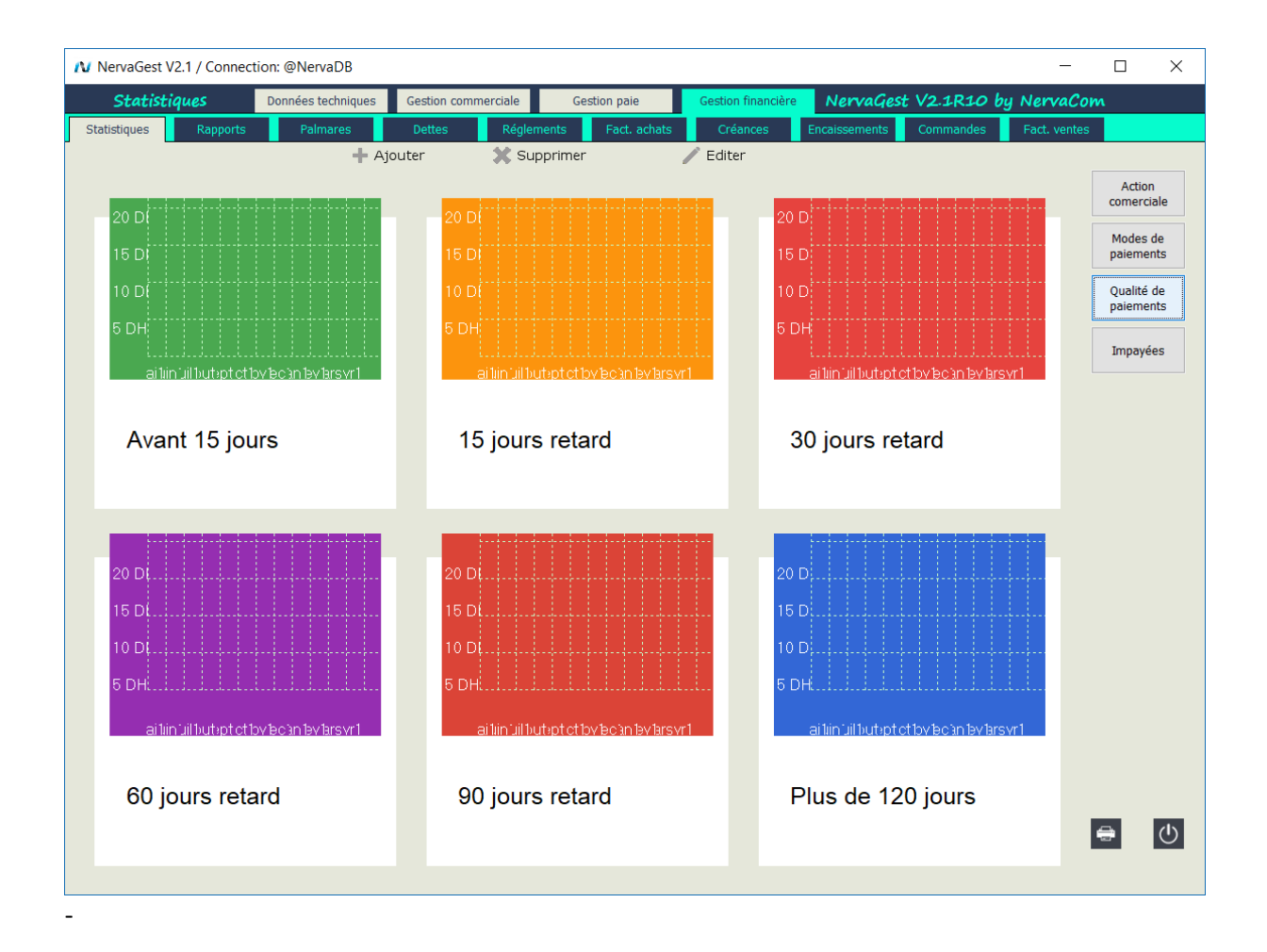

www.nervacom.com

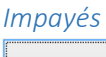

Impayées

Sont les factures qui sont échus dans les mois indiqués et qui à ce jour n'ont pas été payées.

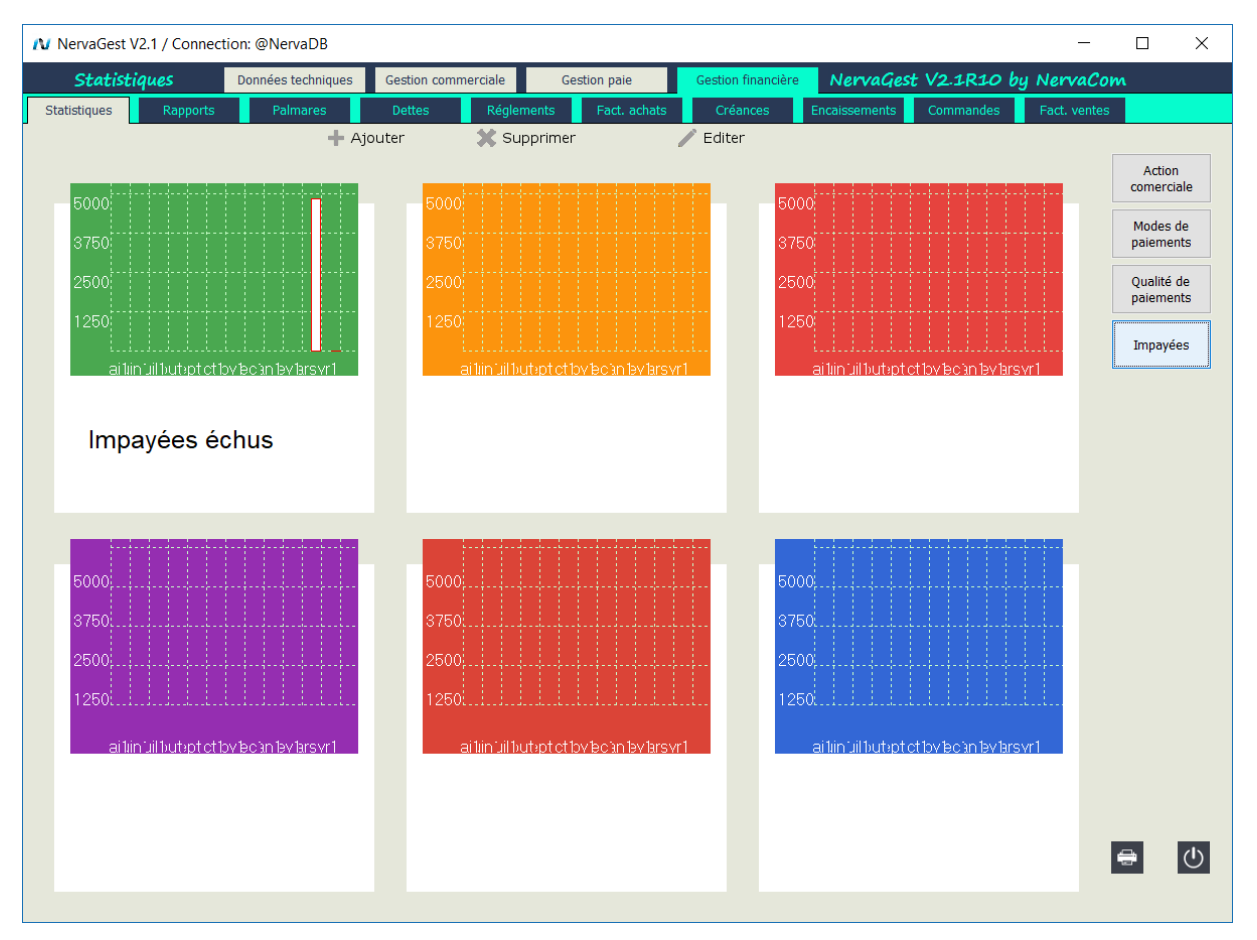

www.nervacom.com

#### Rapports

.

Historique des achats :

| Historique o<br>achats | les        |                    |                    |                        |             |                        |                    |                 |                |
|------------------------|------------|--------------------|--------------------|------------------------|-------------|------------------------|--------------------|-----------------|----------------|
|                        |            |                    |                    | NervaGe                | st V2.0     |                        |                    |                 | - 🗆 🛛          |
| Fact                   | uration    | Données techniques | Gestion commercial | e Gestion RH           |             | Gestion financière     | NervaGest V2.0     | DRO3 by NervaCo | m              |
| Créances               | Dettes     | Statistiques       | Rapports           | Palmares               |             |                        |                    |                 |                |
| ID                     | Réference  | Date               | Fournisseur        | Valeur HT              | TVA %       | Valeur TTC             | Paiement           | ^               | Historique des |
| 80                     | 3051       | 2016-10-27         | FARESIN BUILDIND   | 247.539,02             | 0,00        | 247.539,02             | Negociées          |                 | achats         |
| 79                     | RR-2078    | 2016-07-30         | SAS UNETRA SYSTE   | 166.800,00             | 0,00        | 166.800,00             | Personalisées      |                 |                |
| 78                     | FIN-TEST5  | 2016-07-17         | Carico             | 3.200,00               | 0,00        | 3.200,00               |                    |                 | Historique de  |
| 77                     | RZ-TEST-03 | 2016-07-17         | Carico             | 14.000,00              | 0,00        | 14.000,00              |                    |                 | ventes         |
| 76                     |            | 2016-07-17         |                    | Pério                  | de          |                        | ×                  |                 |                |
| 75                     | R-TEST-2   | 2016-07-17         |                    |                        |             |                        | + livraison        |                 | Historique de  |
| 74                     | TEST2016   | 2016-07-17         |                    |                        |             |                        | ison               |                 | créances       |
| 73                     | 216176     | 2016-05-11         | 1 oct              | abre 2017              | 4           | octobre 2017           | ts                 |                 |                |
| 72                     | JKL123466  | 2015-12-20         |                    | JDIE 2017              |             | 0000102017             | lisées             |                 |                |
| 71                     |            | 2015-12-20         | lun. mar. mer.     | jeu. ven. sam. dim.    | lun. mar. m | ner. jeu. ven. sam.    | dim. mois          |                 | Etat           |
| 70                     | TEST154    | 2015-12-20         |                    | 1                      | 2 2         |                        | 1 mois             |                 | uencaissemets  |
| 69                     | 3034       | 2015-12-09         | 2 3 4              | 2 0 / 8<br>12 12 14 15 | 2 3         | 4 2 0 /<br>11 12 12 14 | o isées            |                 |                |
| 68                     | 2015430    | 2015-11-14         | 16 17 18           | 19 20 21 22            | 16 17 1     | 18 19 20 21            | 22 ts              |                 | Paiements      |
| 67                     | LM1234     | 2015-10-27         | 23 24 25           | 26 27 28 29            | 23 24 2     | 25 26 27 28            | 29 lisées          |                 | Fournisseurs   |
| 66                     | 1234       | 2015-10-27         | 30 31              |                        | 30 31       |                        | es                 |                 |                |
| 65                     | 125        | 2015-10-27         |                    |                        |             |                        | es                 |                 |                |
| 64                     | 1255       | 2015-10-26         |                    |                        |             |                        | mois               |                 |                |
| 63                     | 1452       | 2015-10-26         |                    |                        |             |                        | mois               |                 |                |
| 62                     | jkk        | 2015-10-26         |                    |                        |             | OK Annule              | er mois            |                 |                |
| 61                     | 123456     | 2015-10-26         |                    |                        |             |                        | mois               |                 |                |
| 60                     | 12346      | 2015-10-26         | Carico             | 5.000,00               | 5,00        | 5.250,00               | A 90j nets         |                 |                |
| 59                     | 123456     | 2015-10-26         | Carico             | 5.000,00               | 0,00        | 5.000,00               | A 60j nets         |                 |                |
| 58                     | 123456     | 2015-10-26         | Carico             | 5.000,00               | 0,00        | 5.000,00               | A 30j fin mois     |                 |                |
| 57                     | 123456     | 2015-10-26         | Carico             | 10.000,00              | 0,00        | 10.000,00              | A 30j fin mois     |                 |                |
| 56                     | 123        | 2015-10-26         | Carico             | 5.000,00               | 0,00        | 5.000,00               | A 30j fin mois     |                 |                |
| 55                     | AZE        | 2015-10-26         | Carico             | 5.000,00               | 7,00        | 5.350,00               | A 30j nets         |                 |                |
| 54                     | 123456     | 2015-10-26         | Carico             | 5.000,00               | 0,00        | 5.000,00               | A 30j nets         |                 |                |
| 53                     | 123456     | 2015-10-26         | Carico             | 5.000,00               | 14,00       | 5.700,00               | Avance + livraison |                 |                |
| 52                     | 123456     | 2015-10-26         | Carico             | 5.000,00               | 15,00       | 5.750,00               | Avance + livraison |                 |                |
| 51                     | 123456     | 2015-10-26         | Carico             | 5.000,00               | 17,00       | 5.850,00               | A la livraison     |                 |                |
| 50                     | tester     | 2015-10-26         | Carico             | 5.000,00               | 17,00       | 5.850,00               | Avance + livraison |                 |                |
| 40                     | TECTED     | 2015-10-21         | Carico             | 5 000 00               | 15.00       | 5 750 00               | A la livraicon     | Y               |                |

#### Historiques des ventes :

|   | Historiq<br>vent | ue de<br>œs |                 |              |                  |             |                   |                    |                   |                                         |           |                |
|---|------------------|-------------|-----------------|--------------|------------------|-------------|-------------------|--------------------|-------------------|-----------------------------------------|-----------|----------------|
|   |                  |             |                 |              |                  | Nerva       | aGest V2.0        |                    |                   |                                         |           | – 🗆 🗙          |
|   | Fac              | cturation   | Données tech    | nniques Gest | tion commerciale | Gestion     | RH                | Gestion financière | NervaGest V2.0    | DRO3 by Ner                             | vaCo      | m              |
| Г | Créances         |             | etter Statistic | Lies Paros   | orte Da          | Imaree      |                   |                    |                   | , i i i i i i i i i i i i i i i i i i i |           |                |
| ŀ | creance          |             |                 | interpret    |                  |             |                   |                    |                   |                                         |           |                |
|   |                  |             |                 |              |                  |             |                   |                    |                   |                                         |           |                |
| 1 | N° Facture       | Date        | Client          | Montant HT   | TVA              | Montant TTC | Modalité paiement | Prochaine éché     | ance Montant payé | Reste à payer                           | Commer    | Historique des |
|   | 87               | 2017-05-05  | BYMARO          | 297550.00    | 59510.00         | 357060.00   |                   |                    | 0.00              | 357060.00                               |           | achats         |
|   | 86               | 2017-02-16  | SOTRADEMA       | 16268.68     | 3253.74          | 19522.42    | A la commande     | 2017-02-16         | 0.00              | 19522.42                                | Doudouł   |                |
|   | 85               | 2016-12-27  | Inconu          | 40850.35     | 0.00             | 40850.35    |                   |                    | 0.00              | 40850.35                                | Mouaad    | Historique de  |
| 1 | 84               | 2016-12-25  | Inconu          | 71020.94     | 0.00             | 71020.94    |                   |                    | 0.00              | 71020.94                                | Mouaad    | ventes         |
|   | 83               | 2016-12-14  | Inconu          | 17137.50     | 0.00             | 17137.50    |                   |                    | 0.00              | 17137.50                                | Mouaad    |                |
|   | 82               | 2016-10-27  | ENGOR           | 86768.64     | 17353.73         | 104122.37   | Personalisées     |                    | 103081.14         | 1041.23                                 |           | Historique de  |
|   | 81               | 2016-06-01  | TEST            | 537964.38    | 107592.88        | 645557.25   |                   |                    | 0.00              | 645557.25                               |           | créances       |
|   | 80               | 2016-05-23  | TEST            | 546363.81    | 109272.76        | 655636.57   |                   |                    | 0.00              | 655636.56                               |           |                |
|   | 79               | 2016-05-16  | SOTRADEMA       | 26965.60     | 5393.12          | 32358.72    | Negociées         |                    | 0.00              | 32358.72                                |           |                |
|   | 78               | 2016-05-16  | IGASER          | 71779.66     | 0.00             | 71779.66    | Personalisées     | 2016-05-31         | 35000.00          | 36779.66                                | OULAD L   | Etat           |
|   | 73               | 2015-11-12  | U.A.E.M         | 32402.72     | 6480.54          | 38883.27    | Negociées         |                    | 38883.27          | -0.00                                   | El Karas: | u encaissemens |
|   | 70               | 2015-10-10  | ENGOR           | 157761.00    | 31552.20         | 189313.20   | Personalisées     |                    | 189313.20         | 0.00                                    |           |                |
|   | 67               | 2015-08-29  | Inconu          | 4600.00      | 920.00           | 5520.00     | Negociées         |                    | 5520.00           | 0.00                                    | Mouaad    | Paiements      |
|   | 65               | 2015-08-29  | ENGOR           | 14700.00     | 2940.00          | 17640.00    |                   |                    | 0.00              | 17640.00                                | haddad i  | Fournisseurs   |
|   | 64               | 2015-08-08  | Inconu          | 0.00         | 0.00             | 0.00        |                   |                    | 0.00              | 0.00                                    |           |                |
|   | 63               | 2015-07-03  | MEHDI BETON     | 598.92       | 119.78           | 718.70      |                   |                    | 0.00              | 718.70                                  | El Alaoui |                |
|   | 46               | 2015-02-27  | Inconu          | 0.00         | 0.00             | 0.00        |                   |                    | 0.00              | 0.00                                    |           |                |
|   | 45               | 2015-02-27  | Inconu          | 0.00         | 0.00             | 0.00        |                   |                    | 0.00              | 0.00                                    |           |                |
|   | 44               | 2015-02-27  | Inconu          | 0.00         | 0.00             | 0.00        |                   |                    | 0.00              | 0.00                                    |           |                |
|   | 39               | 2015-02-26  | Inconu          | 0.00         | 0.00             | 0.00        |                   |                    | 0.00              | 0.00                                    |           |                |
|   | 35               | 2015-02-15  | Inconu          | 1100.00      | 220.00           | 1320.00     |                   |                    | 0.00              | 1320.00                                 | Mouaad    |                |
|   | 31               | 2015-02-04  | Inconu          | 0.00         | 0.00             | 0.00        |                   |                    | 0.00              | 0.00                                    | Mouaad    |                |
|   | 30               | 2015-02-04  | Inconu          | 0.00         | 0.00             | 0.00        |                   |                    | 0.00              | 0.00                                    | Mouaad    |                |
|   | 29               | 2015-02-04  | Inconu          | 5000.00      | 1000.00          | 6000.00     |                   |                    | 0.00              | 6000.00                                 | Mouaad    |                |
|   | 27               | 2015-01-22  | Inconu          | 86125.13     | 17225.03         | 103350.16   |                   |                    | 0.00              | 103350.16                               |           |                |
|   | 0                | 2015-01-19  | Inconu          | 1938195.00   | 387639.00        | 2325834.00  |                   |                    | 0.00              | 2325834.00                              | Mouaad    |                |
|   | 0                | 2015-01-19  | Inconu          | 0.00         | 0.00             | 0.00        |                   |                    | 0.00              | 0.00                                    | Mouaad    |                |
|   | 0                | 2015-01-19  | Inconu          | 50780.63     | 10156.13         | 60936.75    |                   |                    | 0.00              | 60936.75                                | Mouaad    |                |
|   |                  |             |                 |              |                  |             |                   |                    |                   |                                         |           |                |
|   | <                |             |                 |              |                  |             |                   |                    |                   |                                         | >         |                |

www.nervacom.com

#### *Historique des créances :*

| Historique de<br>créances      |                                                                            |                |
|--------------------------------|----------------------------------------------------------------------------|----------------|
|                                | NervaGest V2.0                                                             | - 🗆 ×          |
| Facturation Données techniques | Gestion commerciale Gestion RH Gestion financière NervaGest V2.0R03 by Ner | vaCom          |
| Créances Dettes Statistiques   | Rapports Palmares                                                          |                |
| Id Date N°BL                   | Fournisseur Montant                                                        | Ulabada ya daa |
| pepe creances                  |                                                                            | achats         |
| pepe creances                  |                                                                            |                |
| pepe creances                  |                                                                            | Historique de  |
| pepe creances                  |                                                                            | ventes         |
| pepe creances                  | Période ×                                                                  |                |
| pepe creances                  |                                                                            | Historique de  |
| pepe creances                  |                                                                            | créances       |
| pepe creances                  | A octobre 2017 A octobre 2017                                              |                |
| pepe creances                  |                                                                            | <b>F</b> 1-1   |
| pepe creances                  | lun, mar, mer, jeu, ven, sam, dim, lun, mar, mer, jeu, ven, sam, dim,      | d'encaissemets |
| pepe creances                  | 2 3 4 5 6 7 8 2 3 4 5 6 7 8                                                |                |
| pepe creances                  | 9 10 11 12 13 14 15 9 10 11 12 13 14 15                                    |                |
| pepe creances                  | 16 17 18 19 20 21 22 16 17 18 19 20 21 22                                  | Paiements      |
| pepe creances                  | 23 24 25 26 27 28 29 23 24 25 26 27 28 29                                  | Tournascura    |
| pepe creances                  | 30 31 30 31                                                                |                |
| pepe creances                  |                                                                            |                |
| pepe creances                  |                                                                            |                |
|                                | OK Annuler                                                                 |                |
|                                |                                                                            |                |
|                                |                                                                            | 6              |
|                                |                                                                            |                |

#### Etat d'encaissements :

| Etat<br>d'encaissemets |                        |                                 |                                         |                        |
|------------------------|------------------------|---------------------------------|-----------------------------------------|------------------------|
|                        |                        | Nerva                           | Gest V2.0                               | - 🗆 ×                  |
| Facturation            | Données techniques Ges | stion commerciale Gestion       | RH Gestion financière NervaGest V2.0R03 | bu NervaCom            |
| Créances Dettes        | Statistiques Rappo     | oorts Palmares                  |                                         |                        |
| Mois année             | Montant total          | Montant encaissé Re             | te à encaisser                          | Historique des         |
| Février 2017           | 0.00                   | 0.00                            | 0.00                                    | achats                 |
| Janvier 2017           | 18546.29               | 0.00                            | 18546.29                                |                        |
| Novembre 2016          | 3081.14                | 3081.14                         | 0.00                                    | Historique de          |
| Juillet 2016           | 100000.00              | 100000.00                       | 0.00                                    | ventes                 |
| Juin 2016              | 35000.00               | р                               | riode ×                                 |                        |
| Mai 2016               | 25000.00               |                                 |                                         | Historia e da          |
| Avril 2016             | 9626.27                |                                 |                                         | créances               |
| Février 2016           | 404700.00              | actobre 2017                    | 1 octobro 2017                          |                        |
| Janvier 2016           | 21094.06               | 00000102017                     |                                         |                        |
| Décembre 2015          | 72897.40 lun           | n. mar. mer. jeu. ven. sam. dir | lun, mar, mer, jeu, ven, sam, dim,      | Etat<br>d'encaissemets |
| Novembre 2015          | 537949.63              | 2 2 4 5 6 7 9                   | 2 2 4 5 6 7 9                           | d'encolaseme ta        |
| Octobre 2015           | 69132.80               | 9 10 11 12 13 14 15             | 9 10 11 12 13 14 15                     |                        |
| Septembre 2015         | 212027.19 16           | 6 17 18 19 20 21 22             | 16 17 18 19 20 21 22                    | Paiements              |
| Août 2015              | 49731.60 23            | 3 24 25 26 27 28 29             | 23 24 25 26 27 28 29                    | Fournisseurs           |
| Juillet 2015           | 34775.20 30            | 0 31                            | 30 31                                   |                        |
| Juin 2015              | 41002.16               |                                 |                                         |                        |
| Mai 2015               | 937911.13              |                                 |                                         |                        |
| Avril 2015             | 4280626.50             |                                 | OK Annuler                              |                        |
| Mars 2015              | 1138854.75             |                                 | and mindful                             |                        |
| Fevrier 2015           | 9987.98                | 650615 62                       | 0.00                                    |                        |
| Nevembre 2014          | 2712.00                | 0.00                            | 2712.00                                 |                        |
| Septembre 2014         | 3712.80                | 0.00                            | 3000.00                                 |                        |
| Appletible 2014        | 500000 00              | 50000 00                        | 0.00                                    |                        |
|                        |                        |                                 |                                         |                        |

### NervaCom 2019 www.nervacom.com

#### Paiements fournisseurs :

| Paiemer<br>Fournisse | nts<br>eurs |                    |                          |                       |                          |                    |            |                        |
|----------------------|-------------|--------------------|--------------------------|-----------------------|--------------------------|--------------------|------------|------------------------|
|                      |             |                    |                          | NervaGest V2.0        |                          |                    |            | - 🗆 🛛                  |
| Fact                 | turation    | Données techniques | Gestion commerciale      | Gestion RH            | Gestion financière N     | ervaGest V2.0R03 h | u NervaCou | 14                     |
| Créances             | Dettes      | Statistiques       | Rapports Palmares        |                       |                          |                    | ,          |                        |
| -                    |             |                    |                          |                       |                          |                    |            |                        |
| Id                   | Date        | N° BL              | Date BL                  | Fournisseur           |                          | Montant            | ^          | Historique des         |
| 58                   | 2016-12-31  | 80                 | 2016-10-27               | FARESIN BUILDIND      |                          | 247539.02          |            | achats                 |
| 50                   | 2016-12-20  | 72                 | 2015-12-20               | Carico                |                          | 5000.00            |            |                        |
| 49                   | 2016-11-20  | 72                 | 2015-12-20               | Carico                |                          | 50000.00           |            | Historique de          |
| 57                   | 2016-10-30  | 79                 | 2016-07-30               | SAS UNETRA SYSTEM     | IS                       | 50000.00           |            | ventes                 |
| 33                   | 2016-10-27  | 67                 |                          | Période               | ×                        | 100.00             |            |                        |
| 48                   | 2016-10-20  | 72                 |                          |                       |                          | 50000.00           |            | Historique de          |
| 56                   | 2016-09-30  | 79                 |                          |                       |                          | 50000.00           |            | créances               |
| 32                   | 2016-09-27  | 67                 | octobre 2017             | * 4                   | octobre 2017             | 500.00             |            |                        |
| 47                   | 2016-09-20  | 72                 |                          |                       |                          | 50000.00           |            |                        |
| 55                   | 2016-08-30  | 79                 | lun. mar. mer. jeu. ven. | . sam. dim. Iun. mar. | mer. jeu. ven. sam. dim. | 66800.00           |            | LTAT<br>d'encaissemets |
| 31                   | 2016-08-27  | 67                 | 2 2 4 5 6                | 7 0 2 2               | 4 5 6 7 9                | 500.00             |            | d en caloberne co      |
| 46                   | 2016-08-20  | 72                 | 9 10 11 12 13            | 14 15 9 10            | 11 12 13 14 15           | 50000.00           |            |                        |
| 54                   | 2016-08-11  | 75                 | 16 17 18 19 20           | 21 22 16 17           | 18 19 20 21 22           | 6000.00            |            | Paiements              |
| 51                   | 2016-08-11  | 73                 | 23 24 25 26 27           | 28 29 23 24           | 25 26 27 28 29           | 264336.00          |            | Fournisseurs           |
| 30                   | 2016-07-27  | 67                 | 30 31                    | 30 31                 |                          | 500.00             |            |                        |
| 45                   | 2016-07-20  | 72                 |                          |                       |                          | 5000.00            |            |                        |
| 53                   | 2016-07-17  | 75                 |                          |                       |                          | 4000.00            |            |                        |
| 52                   | 2016-07-17  | 74                 |                          | i i                   |                          | 20000.00           |            |                        |
| 29                   | 2016-06-27  | 67                 |                          |                       | OK Annuler               | 500.00             |            |                        |
| 44                   | 2016-06-20  | 72                 |                          |                       |                          | 5000.00            |            |                        |
| 28                   | 2016-05-27  | 67                 | 2015-10-27               | Carico                |                          | 500.00             |            |                        |
| 43                   | 2016-05-20  | 72                 | 2015-12-20               | Carico                |                          | 5000.00            |            |                        |
| 21                   | 2016-04-27  | 66                 | 2015-10-27               | Carico                |                          | 750.00             |            |                        |
| 27                   | 2016-04-27  | 67                 | 2015-10-27               | Carico                |                          | 500.00             |            |                        |
| 42                   | 2016-04-20  | 72                 | 2015-12-20               | Carico                |                          | 5000.00            |            |                        |
| 37                   | 2016-03-31  | 69                 | 2015-12-09               | FARESIN BUILDIND      |                          | 20000.00           |            |                        |
| 20                   | 2016-03-27  | 66                 | 2015-10-27               | Carico                |                          | 1000.00            |            |                        |
| 26                   | 2016-03-27  | 67                 | 2015-10-27               | Carico                |                          | 500.00             |            |                        |
| 41                   | 2016-03-20  | 72                 | 2015-12-20               | Carico                |                          | 5000.00            |            |                        |
| 36                   | 2016-02-29  | 69                 | 2015-12-09               | FARESIN BUILDIND      |                          | 20000.00           |            |                        |
| 19                   | 2016-02-27  | 66                 | 2015-10-27               | Carico                |                          | 1000.00            |            |                        |
| 25                   | 2016-02-22  | 67                 | 2015-10-27               | Carico                |                          | 500.00             | ×          |                        |

www.nervacom.com

#### Palmares

| NervaGest V2.1 / Connec | tion: @NervaDB     |                     |                  |                    |               |           | _            |                    | ×             |
|-------------------------|--------------------|---------------------|------------------|--------------------|---------------|-----------|--------------|--------------------|---------------|
| Palmares                | Données techniques | Gestion commerciale | Gestion paie     | Gestion financière | NervaGes      | t V2.1R10 | y NervaCo    | n                  |               |
| Statistiques Rapports   | Palmares           | Dettes Régleme      | nts Fact. achats | Créances           | Encaissements | Commandes | Fact. ventes |                    |               |
|                         | + Aj               | outer 🛛 🗶 Supp      | rimer            | 🖉 Editer           |               |           |              |                    |               |
| Identifiant             |                    | ∨ Chiffre           |                  |                    |               |           |              | Palmare            | s de          |
| Nervalium               |                    | 50.000              |                  |                    |               |           |              | client             | s             |
| Inconnu                 |                    | 1455.000            |                  |                    |               |           |              | Delevere           | - 4-          |
| PISCINE SERVICE         |                    | 1480.200            |                  |                    |               |           |              | vente              | s de<br>S     |
|                         |                    |                     |                  |                    |               |           |              | Palmare<br>commerc | s de<br>ciaux |
|                         |                    |                     |                  |                    |               |           |              | Palmare<br>produi  | s de<br>ts    |
|                         |                    |                     |                  |                    |               |           |              |                    |               |
|                         |                    |                     |                  |                    |               |           |              |                    |               |
|                         |                    |                     |                  |                    |               |           |              |                    |               |
|                         |                    |                     |                  |                    |               |           |              |                    |               |
|                         |                    |                     |                  |                    |               |           |              |                    |               |
|                         |                    |                     |                  |                    |               |           |              |                    |               |
|                         |                    |                     |                  |                    |               |           |              |                    |               |
|                         |                    |                     |                  |                    |               |           |              |                    |               |
|                         |                    |                     |                  |                    |               |           |              |                    |               |
|                         |                    |                     |                  |                    |               |           |              |                    |               |
|                         |                    |                     |                  |                    |               |           |              |                    |               |
|                         |                    |                     |                  |                    |               |           |              |                    |               |
|                         |                    |                     |                  |                    |               |           |              |                    |               |
|                         |                    |                     |                  |                    |               |           |              |                    |               |
| <                       |                    |                     |                  |                    |               |           | >            |                    | $\odot$       |
|                         |                    |                     |                  |                    |               |           |              |                    |               |

Une fois on a choisi un palmarès on doit spécifier la période :

| Période |      |                  |      |      |      |      |      |  |              |      |      |      |      | ×     |      |
|---------|------|------------------|------|------|------|------|------|--|--------------|------|------|------|------|-------|------|
|         |      |                  |      |      |      |      |      |  |              |      |      |      |      |       |      |
|         | •    | janvier 2015 🔹 🕨 |      |      |      |      |      |  | ▲ avril 2015 |      |      |      |      |       | •    |
|         | lun. | mar.             | mer. | jeu. | ven. | sam. | dim. |  | lun.         | mar. | mer. | jeu. | ven. | sam.  | dim. |
|         |      |                  |      | 1    | 2    | 3    | 4    |  |              |      | 1    | 2    | 3    | 4     | 5    |
|         | 5    | 6                | 7    | 8    | 9    | 10   | 11   |  | 6            | 7    | 8    | 9    | 10   | 11    | 12   |
|         | 12   | 13               | 14   | 15   | 16   | 17   | 18   |  | 13           | 14   | 15   | 16   | 17   | 18    | 19   |
|         | 19   | 20               | 21   | 22   | 23   | 24   | 25   |  | 20           | 21   | 22   | 23   | 24   | 25    | 26   |
|         | 26   | 27               | 28   | 29   | 30   | 31   |      |  | 27           | 28   | 29   | 30   |      |       |      |
|         |      |                  |      |      |      |      |      |  | _            |      |      |      |      |       |      |
|         |      |                  |      |      |      |      |      |  |              |      |      |      |      |       |      |
|         |      |                  |      |      |      |      |      |  |              |      |      |      |      |       |      |
|         |      |                  |      |      |      |      |      |  |              |      |      | 1.0  |      |       |      |
|         |      |                  |      |      |      |      |      |  |              |      | C    | K    |      | Annul | er   |

www.nervacom.com

#### Dettes

| V NervaGest  | V2.1 / Connect | ion: @NervaDB      |                |                       |                    |               |           | -            |             | ×     |
|--------------|----------------|--------------------|----------------|-----------------------|--------------------|---------------|-----------|--------------|-------------|-------|
| Det          | tes            | Données techniques | Gestion commer | ciale Gestion paie    | Gestion financière | NervaGes      | V2.1R10 b | y NervaCon   | ۱           |       |
| Statistiques | Rapports       | Palmares           | Dettes         | Réglements Fact. acha | ats Créances       | Encaissements | Commandes | Fact. ventes |             |       |
|              |                | <b>+</b> Aj        | jouter :       | 🗙 Supprimer           | 🧪 Editer           |               |           |              |             |       |
| )            | Fournisseur    | Ref. Facture       | Date BL        | Date échéance         | Montant Etat       |               |           |              | Dotto       |       |
| 7            | TEST FR        | 0007               | 1970-01-01     | 2019-03-12            | 220.00             |               |           |              | Dette       | 2     |
| ŧ            | TEST FR        | 0004               | 1970-01-01     | 2019-03-11            | 154.00             |               |           |              |             |       |
| 3            | TEST FR        | 0003               | 1970-01-01     | 2019-03-11            | 600.00             |               |           |              | Régler d    | lette |
| 2            | Inconnue       | 0002               | 1970-01-01     | 2019-02-20            | 127.00             |               |           |              |             |       |
| )            | TEST FR        | 0001               | 1970-01-01     | 2020-02-01            | 0.00               |               |           |              |             |       |
|              | TEST FR        | 0001               | 1970-01-01     | 2020-01-01            | 0.00               |               |           |              |             |       |
|              | TEST FR        | 0001               | 1970-01-01     | 2019-12-01            | 0.00               |               |           |              |             |       |
|              | TEST FR        | 0001               | 1970-01-01     | 2019-11-01            | 0.00               |               |           |              |             |       |
|              | TEST FR        | 0001               | 1970-01-01     | 2019-10-01            | 0.00               |               |           |              |             |       |
|              | TEST FR        | 0001               | 1970-01-01     | 2019-09-01            | 0.00               |               |           |              |             |       |
|              | TEST FR        | 0001               | 1970-01-01     | 2019-08-01            | 0.00               |               |           |              |             |       |
|              | TEST FR        | 0001               | 1970-01-01     | 2019-07-01            | 0.00               |               |           |              |             |       |
|              | TEST FR        | 0001               | 1970-01-01     | 2019-06-01            | 700.00             |               |           |              |             |       |
|              | TEST FR        | 0001               | 1970-01-01     | 2019-05-01            | 200.00             |               |           |              |             |       |
|              | TEST FR        | 0001               | 1970-01-01     | 2019-04-01            | 300.00             |               |           |              |             |       |
|              |                |                    |                |                       |                    |               |           |              |             |       |
|              |                |                    |                |                       |                    |               |           |              |             |       |
|              |                |                    |                |                       |                    |               |           | >            | <del></del> | Ċ     |

#### Réglements

| N  | NervaGest V2.1 / Connect | tion: @NervaDB     |                     |                 |                    |               | _                         |          | ×     |
|----|--------------------------|--------------------|---------------------|-----------------|--------------------|---------------|---------------------------|----------|-------|
|    | Paiements                | Données techniques | Gestion commerciale | Gestion paie    | Gestion financière | NervaGest     | V2.1R10 by NervaCo        | m        |       |
| S  | tatistiques Rapports     | Palmares           | Dettes Régle        | ments Fact. ach | ats Créances       | Encaissements | Commandes Fact. vente     |          |       |
|    |                          | <b>+</b> Aj        | outer 🗙 Su          | ıpprimer        | 🖉 Editer           |               |                           |          |       |
| ID | Fournisseur              | Num. BL            | Date BL             | Date échéance   | Montant Etat       | Mode          | Document                  | Visua    | liser |
| 16 | TEST FR                  | 0006               | 1970-01-01.00:00:00 | 2019-03-12      | 3330.00 Payé       | Virrement     |                           | docu     | ment  |
| 15 | TEST FR                  | 0005               | 1970-01-01.00:00:00 | 2019-03-11      | 2775.00 Payé       | Chéque        |                           |          |       |
| 11 | TEST FR                  | 0001               | 1970-01-01.00:00:00 | 2020-03-01      | 0.00 Payé          | Chéque        | Bon de commande 201900004 |          |       |
|    |                          |                    |                     |                 |                    |               |                           |          |       |
|    |                          |                    |                     |                 |                    |               |                           |          |       |
|    |                          |                    |                     |                 |                    |               |                           |          |       |
|    |                          |                    |                     |                 |                    |               |                           |          |       |
|    |                          |                    |                     |                 |                    |               |                           |          |       |
|    |                          |                    |                     |                 |                    |               |                           |          |       |
|    |                          |                    |                     |                 |                    |               |                           |          |       |
|    |                          |                    |                     |                 |                    |               |                           |          |       |
|    |                          |                    |                     |                 |                    |               |                           |          |       |
|    |                          |                    |                     |                 |                    |               |                           |          |       |
|    |                          |                    |                     |                 |                    |               |                           |          |       |
|    |                          |                    |                     |                 |                    |               |                           |          |       |
|    |                          |                    |                     |                 |                    |               |                           |          |       |
|    |                          |                    |                     |                 |                    |               |                           |          |       |
|    |                          |                    |                     |                 |                    |               |                           |          |       |
|    |                          |                    |                     |                 |                    |               |                           |          |       |
|    |                          |                    |                     |                 |                    |               |                           |          |       |
|    |                          |                    |                     |                 |                    |               |                           |          |       |
|    |                          |                    |                     |                 |                    |               |                           |          |       |
|    |                          |                    |                     |                 |                    |               |                           |          |       |
|    |                          |                    |                     |                 |                    |               |                           |          |       |
|    |                          |                    |                     |                 |                    |               |                           |          |       |
|    |                          |                    |                     |                 |                    |               |                           |          |       |
|    |                          |                    |                     |                 |                    |               |                           | _        | _     |
|    |                          |                    |                     |                 |                    |               |                           | <b>e</b> | ப     |
| <  |                          |                    |                     |                 |                    |               | >                         |          |       |
|    |                          |                    |                     |                 |                    |               |                           |          |       |

www.nervacom.com

### Factures d'achats

| 🚺 Ner   | vaGest V2.1 / Connec | tion: @NervaDB     |               |            |              |        |                    |                        | -                   |       | ×      |
|---------|----------------------|--------------------|---------------|------------|--------------|--------|--------------------|------------------------|---------------------|-------|--------|
| Fac     | tures achats         | Données techniques | Gestion comme | rciale     | Gestion paie | e (    | Gestion financière | NervaGest V:           | 2.1R10 by NervaCo   | om    |        |
| Statist | iques Rapports       | Palmares           | Dettes        | Réglements | Fact.        | achats | Créances f         | ncaissements Co        | mmandes Fact. vente | 5     |        |
|         |                      | <b>+</b> Aj        | outer         | 🗙 Supprin  | ner          | /      | Editer             |                        |                     |       |        |
| ID      | Référence            | Date               | Fournisseur   | ١          | /aleur HT    | TVA %  | Valeur TTC         | Paiement               | Facture             | Grand |        |
| 19      | 0007                 | 2019-03-13         | TEST FR       |            | 220,00       | 0.00   | 220,00             | A la livraison         | Bon de commande 201 | Scann | acture |
| 17      | 0006                 | 2019-03-12         | TEST FR       |            | 1.825,00     | 0.00   | 1.825,00           | A la livraison         |                     |       |        |
| 14      | 0005                 | 2019-03-11         | TEST FR       |            | 2.775,00     | 0.00   | 2.775,00           | A la commande          | Bon de commande 201 | Visua | liser  |
| 12      | 0004                 | 2019-03-11         | TEST FR       |            | 154,00       | 0.00   | 154,00             | A la commande          | D66225.jpg          | Tacu  | ure    |
| 10      | 0003                 | 2019-03-11         | TEST FR       |            | 300,00       | 20.00  | 360,00             | A la livraison         | BL 289.pdf          |       |        |
| 3       | 0001                 | 2019-03-01         | TEST FR       |            | 1.200,00     | 0.00   | 1.200,00           | Personalisées          | Bon de commande 201 |       |        |
| 2       | 0002                 | 2019-03-01         | Inconnue      |            | 0,00         | 20.00  | 0,00               | Avance + à la livraiso | on                  |       |        |
|         |                      |                    |               |            |              |        |                    |                        |                     |       |        |
| ٢       |                      |                    |               |            |              |        |                    |                        | >                   | ÷     | ம      |

### Créances

|        | valuest vz.r./ connect | ION: WINEIVADE     |                |              |               |                    |             |           |             |         | ~       |
|--------|------------------------|--------------------|----------------|--------------|---------------|--------------------|-------------|-----------|-------------|---------|---------|
|        | Créances               | Données techniques | Gestion commer | ciale Gesti  | on paie       | Gestion financière | NervaGest   | V2.1R10   | by NervaCo  | m       |         |
| Statis | tiques Rapports        | Palmares           | Dettes         | Réglements   | Fact. achats  | Créances Enc       | aissements  | Commandes | Fact. vente | 5       |         |
|        |                        | + Aj               | outer          | 🗶 Supprimer  |               | Editer             |             |           | -           |         |         |
| ID     | Client                 | Fa                 | cture          | Date Facture | Date echéance | Montant            | Etat        |           |             | Toute   | c loc   |
| 38     | PISCINE SEF            | RVICE 00           | 26             | 2019-05-11   | 2019-05-11    | 66.08              | Echus       |           |             | créar   | nces    |
| 37     | Inconnu                | 00                 | 25             | 2019-05-01   | 2019-03-29    | 120.00             | Echus       |           |             |         |         |
| 36     | PISCINE SEF            | RVICE 00           | 00018          | 2019-04-01   | 2019-04-01    | 50.00              | Echus       |           |             | Cróa    | 0000    |
| 35     | Inconnu                | 00                 | 00018          | 2019-03-28   | 2019-03-28    | 58.00              | Echus       |           |             | Crea    | ices    |
| 34     | Inconnu                | 00                 | 00017          | 2019-03-28   | 2019-03-24    | 61.48              | Echus       |           |             |         |         |
| 33     | Inconnu                | 00                 | 00017          | 2019-03-24   | 2019-03-23    | 58.00              | Echus       |           |             | Créance | s échus |
| 32     | Inconnu                | 00                 | 00016          | 2019-03-24   | 2019-03-24    | 61.48              | Echus       |           |             |         |         |
| 31     | Inconnu                | 00                 | 00015          | 2019-03-24   | 2019-03-23    | 66.12              | Echus       |           |             |         |         |
| 30     | Inconnu                | 00                 | 00014          | 2019-03-23   | 2019-03-23    | 66.12              | Echus       |           |             | Encai   | sser    |
| 29     | Inconnu                | 00                 | 00014          | 2019-03-23   | 2019-03-21    | 4.00               | Echus       |           |             |         |         |
| 28     | Inconnu                | 00                 | 00013          | 2019-03-23   | 2019-03-23    | 58.00              | Echus       |           |             |         |         |
| 27     | Inconnu                | 00                 | 00013          | 2019-03-23   | 2019-03-11    | 741.00             | Echus       |           |             |         |         |
| 26     | Inconnu                | 00                 | 00013          | 2019-03-21   | 2019-03-21    | 0.00               | Echus       |           |             |         |         |
| 25     | Inconnu                | 00                 | 00013          | 2019-03-13   | 2019-03-11    | 760.50             | Echus       |           |             |         |         |
| 24     | Inconnu                | 00                 | 00012          | 2019-03-12   | 2019-03-12    | 300.00             | Echus       |           |             |         |         |
| 23     | Inconnu                | 00                 | 00011          | 2019-03-12   | 2019-03-12    | 300.00             | Echus       |           |             |         |         |
| 22     | Inconnu                | 00                 | 00010          | 2019-03-12   | 2019-03-12    | 250.00             | Echus       |           |             |         |         |
| 21     | Inconnu                | 00                 | 00009          | 2019-03-12   | 2019-03-12    | 250.00             | Echus       |           |             |         |         |
| 20     | Inconnu                | 00                 | 00008          | 2019-03-12   | 2019-03-12    | 285.00             | Echus       |           |             |         |         |
| 19     | Inconnu                | 00                 | 00007          | 2019-03-12   | 2019-03-12    | 300.00             | Echus       |           |             |         |         |
| 18     | Inconnu                | 00                 | 00006          | 2019-03-11   | 2019-03-11    | 767.00             | Echus       |           |             |         |         |
| 15     | Nervalium              | 00                 | 00005          | 2019-03-11   | 2019-03-11    | 96.00              | Echus       |           |             |         |         |
| 13     | Inconnu                | 00                 | 00003          | 2019-03-03   | 2019-03-03    | 240.00             | Echus       |           |             |         |         |
| 10     | Inconnu                | 00                 | 00001          | 2019-03-01   | 2020-02-01    | 0.00               | En instance |           |             |         |         |
| 9      | Inconnu                | 00                 | 00001          | 2019-03-01   | 2020-01-01    | 0.00               | En instance |           |             |         |         |
| 7      | Inconnu                | 00                 | 00001          | 2019-03-01   | 2019-11-01    | 0.00               | En instance |           |             |         |         |
| 6      | Inconnu                | 00                 | 00001          | 2019-03-01   | 2019-10-01    | 0.00               | En instance |           |             |         |         |
| 3      | Inconnu                | 00                 | 00001          | 2019-03-01   | 2019-07-01    | 0.00               | En instance |           |             |         |         |
| 2      | Inconnu                | 00                 | 00001          | 2019-03-01   | 2019-06-01    | 0.00               | En instance |           |             |         |         |
| 1      | Inconnu                | 00                 | 00001          | 2019-03-01   | 2019-05-01    | 0.00               | Echus       |           |             |         |         |
| 0      | Inconnu                | 00                 | 00001          | 2019-03-01   | 2019-04-01    | 0.00               | Echus       |           |             |         |         |
|        |                        |                    |                |              |               |                    |             |           |             | ÷       | ம்      |
| <      |                        |                    |                |              |               |                    |             |           | >           |         |         |

www.nervacom.com

#### Encaisser une créance

Les règlements rattachés aux factures de vente.

Choisir une créance et appuyer sur le bouton Encaisser. Vous obtenez la fenêtre suivante qui va vous permettre de saisir les informations de cet encaissement.

| Encaissement          |            | ×       |
|-----------------------|------------|---------|
| Client:               | NervaCom   |         |
| Facture:              | 70         |         |
| Date facture:         | 2018-12-08 |         |
| Montant:              | 900.00     |         |
|                       |            |         |
| Mode de réglement:    | Chèque     | ~       |
| Date:                 | 25/08/2019 |         |
| Date valeur:          | 25/08/2019 |         |
| Banque:               |            |         |
| Rib:                  |            |         |
| Reference document:   |            |         |
| Document:             |            | Browse  |
| Taille maximale 250 k | В          |         |
| ОК                    |            | Annuler |

www.nervacom.com

#### Encaissements

| NervaGest V  | 2.1 / Connection | on: Test           |                |                         |          |               |               |                    |                               | -                           | 0     | $\times$ |
|--------------|------------------|--------------------|----------------|-------------------------|----------|---------------|---------------|--------------------|-------------------------------|-----------------------------|-------|----------|
| Encaisse     | ements           | Données techniques | Gestion commen | rciale Gestion paie     | Gesti    | on financière |               |                    |                               | NervaGest V2.1R13 by NervaC |       |          |
| Statistiques | Rapports         | Palmares           | Dettes         | Réglements Fact. achats | 0        | réances       | Encaissements | Commandes Fact. ve | intes                         |                             |       |          |
|              | -                | -+ A               | iouter         | Supprimer               | 🖌 Edi    | ter           |               | · ·                |                               |                             |       |          |
| -            | Clines.          | Carbon .           | Data factors   | Date (ch/sees           |          | Data analia   | C1-1          | 11.4.              | Descurrent                    |                             |       |          |
| D            | Client           | Facture            | Date facture   | Date echeance           | Montant  | Date encaiss  | Etat          | Mode               | Document                      |                             | Visua | sliser   |
| 72           | NEW de ALI       | 20180098           | 2019-07-01     | 2019-07-01              | 800.00   | 2019-08-25    | Encaisse      | Cheque             |                               |                             | docu  | Interic  |
| 57           | ABK              | 20180097           | 2019-07-30     | 2019-03-07              | -1029.45 | 2019-08-25    | Encaisse      | Chéque             | DI 300 off                    |                             |       |          |
| 54           | ARK              | 20180051           | 2019-01-15     | 2019-01-13              | -1209.08 | 2019-03-14    | Encaisse      | Chéque             | Billet de favral odf          |                             |       |          |
| 48           | NepssCom         | 20180032           | 2018-12-08     | 2019-01-08              | 600.00   | 2019-03-14    | Encaissé      | Chéque             | Transferencia Randa ndf       |                             |       |          |
| 35           | Inconu           | 20180024           | 2018-09-13     | 2019-01-01              | 1405.00  | 2019-03-14    | Encaissé      | Chéque             | Facture ICE 201900015 (1).pdf |                             | 1     |          |
| 29           | Inconu           | 20180015           | 2018-09-11     | 2018-12-29              | 405.00   | 2019-01-05    | Encaissé      | Chéque             | Citroen C5 AIRCROSS.ipg       |                             |       |          |
| 38           | Inconu           | 20180025           | 2018-09-14     | 2018-12-13              | 745.00   | 2018-09-30    | Encaissé      | Versement          |                               |                             |       |          |
| 33           | Inconu           | 20180022           | 2018-09-11     | 2018-11-30              | 405.00   | 2018-09-30    | Encaissé      | Chéque             |                               |                             |       |          |
| 47           | ABK              | 20180031           | 2018-09-18     | 2018-10-31              | -900.00  | 2018-09-30    | Encaissé      | Chéque             |                               |                             |       |          |
| 31           | Inconu           | 20180021           | 2018-09-11     | 2018-10-21              | 1405.00  | 2018-09-30    | Encaissé      | Chéque             |                               |                             |       |          |
| 40           | Inconu           | 20180026           | 2018-09-15     | 2018-10-15              | 365.00   | 2018-09-30    | Encaissé      | Versement          |                               |                             |       |          |
| 36           | Inconu           | 20180025           | 2018-09-14     | 2018-10-03              | 300.00   | 2018-09-30    | Encaissé      | Chéque             |                               |                             |       |          |
| 41           | Inconu           | 201700001          | 2018-09-16     | 2018-09-16              | 1405.00  | 2018-09-30    | Encaissé      | Chéque             |                               |                             |       |          |
| 45           | Inconu           | 20180030           | 2018-09-16     | 2018-09-16              | 1405.00  | 2019-03-14    | Encaissé      | Chéque             | NACC-2018-v2-03.09.18.pdf     |                             |       |          |
| 44           | Inconu           | 20180028           | 2018-09-16     | 2018-09-16              | 0.00     | 2018-09-30    | Encaissé      | Virement           |                               |                             |       |          |
| 27           | Inconu           | 20180009           | 2018-08-30     | 1970-06-01              | 205.00   | 2018-09-30    | Encaissé      | Chéque             | kia ceed 2018.jpg             |                             |       |          |
| 24           | Inconu           | 20180009           | 2018-08-30     | 1970-03-01              | 300.00   | 2018-09-30    | Encaissé      | Numéraire          | Kia Sportage 2018.jpg         |                             |       |          |
|              |                  |                    |                |                         |          |               |               |                    |                               |                             |       |          |
|              |                  |                    |                |                         |          |               |               |                    |                               |                             | 0     | ம        |
| <            |                  |                    |                |                         |          |               |               |                    |                               | >                           |       |          |
|              |                  |                    |                |                         |          |               |               |                    |                               |                             |       |          |
|              |                  |                    |                |                         |          |               |               |                    |                               |                             |       |          |

#### Consulter un encaissement

Choisissez un encaissement et appuyer sur le bouton Editer.

| Encaissement           |                                        | ×      |  |  |
|------------------------|----------------------------------------|--------|--|--|
| Client:                | NEW de ALI                             |        |  |  |
| Facture:               | 87                                     |        |  |  |
| Date facture:          | 2019-07-30                             |        |  |  |
| Montant:               | -1029.45                               |        |  |  |
| Mode de réglement:     | Chèque                                 | ~      |  |  |
| Date:                  | 25/08/2019                             | -      |  |  |
| Date valeur:           | 25/08/2019                             | -      |  |  |
| Banque:                | AWB Maroc                              |        |  |  |
| Rib:                   | BBBBBBBBBBBBBBBBBBBBBBBBBBBBBBBBBBBBBB |        |  |  |
| Reference document:    | CCC.DDD-123 KL                         |        |  |  |
| Document:              |                                        | Browse |  |  |
| Taille maximale 250 kB |                                        |        |  |  |
| OK Annuler             |                                        |        |  |  |

#### Visualiser le document d'un encaissement

Choisissez un encaissement qui possède un document et appuyer sur le bouton Visualiser.

www.nervacom.com

#### Commandes de ventes

| N NervaGest V2.1 / Connection: @NervaDB - |              |                    |                     |                   |                             | $\times$       |              |           |              |
|-------------------------------------------|--------------|--------------------|---------------------|-------------------|-----------------------------|----------------|--------------|-----------|--------------|
| Са                                        | ommandes     | Données techniques | Gestion commerciale | Gestion paie      | Gestion financière NervaGes | t V2.1R10 by 1 | NervaCor     | ท         |              |
| Statistic                                 | ues Rapports | Palmares           | Dettes Régleme      | ents Fact. achats | Créances Encaissements      | Commandes      | Fact. ventes |           |              |
|                                           |              | 🕂 Ajou             | ter 🗶 Supp          | primer            | 🥖 Editer                    |                |              |           |              |
| ID                                        | Ref. devis   | Ref. commande      | Date                | Client            | Commerciale                 | Etat           | ^            | Scan      |              |
| 79                                        | -1           | 201900008          | 2019-05-11          | Inconnu           | safailal                    | Expédiée       |              | comman    | de           |
| 78                                        | -1           | 201900007          | 2019-05-08          | Inconnu           | safailal                    | Expédiée       |              |           |              |
| 77                                        | -1           | 201900006          | 2019-05-31          | PISCINE SERVICE   | safailal                    | Expédiée       |              | Visualise | er           |
| 76                                        | -1           | 201900005          | 2019-05-31          | Inconnu           | safailal                    | Expédiée       |              | documer   | nt           |
| 75                                        | -1           | 201900004          | 2019-05-31          | Inconnu           | safailal                    | Expédiée       |              |           |              |
| 74                                        | -1           | 201900003          | 2019-05-31          | Inconnu           | safailal                    | Expédiée       |              |           |              |
| 73                                        | -1           | 201900002          | 2019-05-31          | Inconnu           | safailal                    | Expédiée       |              |           |              |
| 72                                        | -1           | 201900001          | 2019-06-01          | Inconnu           | safailal                    | Expédiée       |              |           |              |
| 71                                        | -1           | 0032               | 2019-05-30          | Inconnu           | safailal                    | Expédiée       |              |           |              |
| 69                                        | -1           | 0031               | 2019-05-11          | Inconnu           | safailal                    | Expédiée       |              |           |              |
| 68                                        | -1           | 0030               | 2019-05-11          | Inconnu           | safailal                    | Expédiée       |              |           |              |
| 67                                        | -1           | 0029               | 2019-05-11          | Inconnu           | safailal                    | Expédiée       |              |           |              |
| 66                                        | -1           | 0028               | 2019-05-11          | Inconnu           | safailal                    | Expédiée       |              |           |              |
| 65                                        | -1           | 0027               | 2019-05-11          | Inconnu           | safailal                    | Expédiée       |              |           |              |
| 64                                        | 18           | 0026               | 2019-05-11          | PISCINE SERVICE   | safailal                    | Expédiée       |              |           |              |
| 63                                        | -1           | 0025               | 2019-05-01          | Inconnu           | safailal                    | Expédiée       |              |           |              |
| 62                                        | -1           | 0024               | 2019-05-01          | PISCINE SERVICE   | safailal                    | Expédiée       |              |           |              |
| 61                                        | -1           | 0023               | 2019-05-01          | PISCINE SERVICE   | safailal                    | Expédiée       |              |           |              |
| 60                                        | -1           | 0022               | 2019-05-01          | Nervalium         | safailal                    | Expédiée       |              |           |              |
| 59                                        | -1           | 0021               | 2019-05-01          | PISCINE SERVICE   | safailal                    | Expédiée       |              |           |              |
| 58                                        | -1           | 0020               | 2019-05-01          | PISCINE SERVICE   | safailal                    | Expédiée       |              |           |              |
| 57                                        | -1           | 0019               | 2019-05-01          | PISCINE SERVICE   | safailal                    | Expédiée       |              |           |              |
| 56                                        | -1           | 0018               | 2019-05-01          | PISCINE SERVICE   | safailal                    | Expédiée       |              |           |              |
| 55                                        | -1           | 0017               | 2019-05-01          | PISCINE SERVICE   | safailal                    | Expédiée       |              |           |              |
| 54                                        | -1           | 0016               | 2019-05-01          | PISCINE SERVICE   | safailal                    | Expédiée       |              |           |              |
| 53                                        | -1           | 0015               | 2019-05-01          | Inconnu           | safailal                    | Expédiée       |              |           |              |
| 52                                        | -1           | 0014               | 2019-05-01          | PISCINE SERVICE   | safailal                    | Expédiée       |              |           |              |
| 51                                        | -1           | 0013               | 2019-05-01          | Inconnu           | safailal                    | Expédiée       |              |           |              |
| 50                                        | -1           | 0012               | 2019-05-01          | PISCINE SERVICE   | safailal                    | Expédiée       |              |           |              |
| 49                                        | -1           | 0011               | 2019-05-01          | Inconnu           | safailal                    | Expédiée       |              |           |              |
| 48                                        | -1           | 0010               | 2019-05-01          | Inconnu           | safailal                    | Expédiée       |              |           |              |
| 47                                        | -1           | 0009               | 2019-05-01          | Inconnu           | safailal                    | Expédiée       |              |           |              |
| 46                                        | -1           | 0008               | 2019-05-01          | Inconnu           | safailal                    | Expédiée       |              |           |              |
| 45                                        | -1           | 0007               | 2019-05-01          | Inconnu           | safailal                    | Expédiée       |              | <b>A</b>  | (1)          |
|                                           | •            | 0000               | 2010.05.01          | T                 |                             | Pr 2 41 2 -    | ×            |           | $\mathbf{O}$ |
| <                                         |              |                    |                     |                   |                             |                | >            |           |              |

#### Factures de ventes

| N NervaGest V2.1 / Connection: @NervaDB – 🗆 X |                   |                    |                     |                    | ×                      |                      |            |          |     |
|-----------------------------------------------|-------------------|--------------------|---------------------|--------------------|------------------------|----------------------|------------|----------|-----|
| F                                             | actures ventes    | Données techniques | Gestion commerciale | Gestion paie       | Gestion financière Ner | vaGest V2.1R10 by Ne | ervaCo     | m        |     |
| Stati                                         | istiques Rapports | Palmares           | Dettes Régler       | ments Fact. achats | Créances Encaisse      | ments Commandes Fa   | ct. ventes |          |     |
|                                               |                   | + Ait              | outer 🗶 Su          | pprimer            | / Editer               |                      |            |          |     |
| m                                             | Déférence         | Data               | Client              | Commercial         | e Etat                 | Valaus               | •          |          |     |
| 70                                            | 201000008         | 2010 05 11         | Tasaanu             | continier ciar     | e Elai                 | FO OO                |            |          |     |
| 79                                            | 201900008         | 2019-05-11         | Inconnu             | salalal            | Expedie                | 50,00                |            |          |     |
| 70                                            | 201900007         | 2019-05-21         | DISCINE SERVICE     | salalal            | Expedied               | 50,00                |            |          |     |
| 76                                            | 201900000         | 2019-05-31         | TISCINE SERVICE     | cafailal           | Expedied               | 50,00                |            |          |     |
| 70                                            | 201900003         | 2019-05-31         | Inconnu             | cafailal           | Expedied               | 50,00                |            |          |     |
| 74                                            | 201900004         | 2019-05-31         | Inconnu             | cafailal           | Expedied               | 5.00                 |            |          |     |
| 73                                            | 201900003         | 2019-05-31         | Inconnu             | cafailal           | Expédiéé               | 25.00                |            |          |     |
| 72                                            | 201900002         | 2019-05-01         | Inconnu             | safailal           | Expédiéé               | 17.00                |            |          |     |
| 71                                            | 0022              | 2019-05-20         | Inconnu             | cafailal           | Expédié                | 45.00                |            |          |     |
| 69                                            | 0031              | 2019-05-11         | Inconnu             | safailal           | Expédié                | 5,00                 |            |          |     |
| 68                                            | 0030              | 2019-05-11         | Inconnu             | safailal           | Expédiée               | 5,00                 |            |          |     |
| 67                                            | 0020              | 2019-05-11         | Inconnu             | safailal           | Expédiéé               | 5.00                 |            |          |     |
| 66                                            | 0028              | 2019-05-11         | Inconnu             | safailal           | Expédiée               | 10.00                |            |          |     |
| 65                                            | 0027              | 2019-05-11         | Inconnu             | safailal           | Expédié                | 10.00                |            |          |     |
| 64                                            | 0026              | 2019-05-11         | PISCINE SERVICE     | safailal           | Expédiée               | 66.08                |            |          |     |
| 63                                            | 0025              | 2019-05-01         | Inconnu             | safailal           | Expédiée               | 50,00                |            |          |     |
| 62                                            | 0024              | 2019-05-01         | PISCINE SERVICE     | safailal           | Expédiée               | 28.50                |            |          |     |
| 61                                            | 0023              | 2019-05-01         | PISCINE SERVICE     | safailal           | Expédiée               | 420.00               |            |          |     |
| 60                                            | 0022              | 2019-05-01         | Nervalium           | safailal           | Expédiée               | 58.50                |            |          |     |
| 59                                            | 0021              | 2019-05-01         | PISCINE SERVICE     | safailal           | Expédié                | 40,00                |            |          |     |
| 58                                            | 0020              | 2019-05-01         | PISCINE SERVICE     | safailal           | Expédiée               | 47.04                |            |          |     |
| 57                                            | 0019              | 2019-05-01         | PISCINE SERVICE     | safailal           | Expédiée               | 35,00                |            |          |     |
| 56                                            | 0018              | 2019-05-01         | PISCINE SERVICE     | safailal           | Expédiée               | 50,00                |            |          |     |
| 55                                            | 0017              | 2019-05-01         | PISCINE SERVICE     | safailal           | Expédiée               | 350,00               |            |          |     |
| 54                                            | 0016              | 2019-05-01         | PISCINE SERVICE     | safailal           | Expédiée               | 35,00                |            |          |     |
| 53                                            | 0015              | 2019-05-01         | Inconnu             | safailal           | Expédiée               | 250,00               |            |          |     |
| 52                                            | 0014              | 2019-05-01         | PISCINE SERVICE     | safailal           | Expédiée               | 250,00               |            |          |     |
| 51                                            | 0013              | 2019-05-01         | Inconnu             | safailal           | Expédiée               | 50,00                |            |          |     |
| 50                                            | 0012              | 2019-05-01         | PISCINE SERVICE     | safailal           | Expédiée               | 50,00                |            |          |     |
| 49                                            | 0011              | 2019-05-01         | Inconnu             | safailal           | Expédiée               | 50,00                |            |          |     |
| 48                                            | 0010              | 2019-05-01         | Inconnu             | safailal           | Expédiée               | 50,00                |            |          |     |
| 47                                            | 0009              | 2019-05-01         | Inconnu             | safailal           | Expédiée               | 250,00               |            |          |     |
| 46                                            | 0008              | 2019-05-01         | Inconnu             | safailal           | Expédiée               | 0,00                 |            | _        |     |
| 45                                            | 0007              | 2019-05-01         | Inconnu             | safailal           | Expédiée               | 50,00                | ~          | <b>e</b> | (1) |
| ÷                                             | 0000              | 2010.05.01         | T                   |                    | e                      | E0.00                | , ·        |          | -   |
| -                                             |                   |                    |                     |                    |                        |                      | -          |          |     |

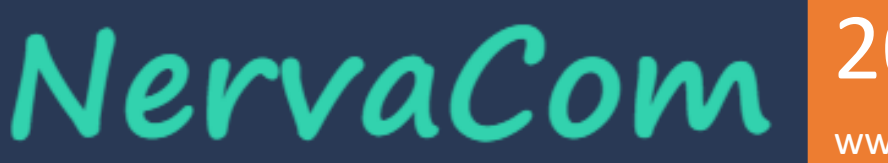

2019 www.nervacom.com

### Gestion Ressources humaines Gestion des congés et absences

#### Paie

Rubrique Globales : Aucune / \$M\_NONE Nombre total d'enfants / \$M\_ENF\_TOT Nombre d'enfants à charge / \$M\_ENF\_CHA Salaire mensuel / \$M\_SAL\_MON Salaire horaire / \$M\_SAL\_HOR Jours travaillés / \$M\_WORK\_D Heures travaillés / \$M\_WORK\_H Heures sup niveau 1 / \$M\_WORK\_H1 Heures sup niveau 2 / \$M\_WORK\_H2 Heures sup niveau 3 / \$M\_WORK\_H3 Jours de vacances / \$M\_VAC\_DAY Reliquat de vacances / \$M\_VAC\_REL Jours d'absences non rémunérés / \$M\_ABS\_DAYN Jours d'absences rémunérés / \$M\_ABS\_DAYY Jours de récup / \$M\_RECYP\_D Age en années / \$M\_AGE\_Y Age en mois / \$M\_AGE\_M Ancienneté en années / \$M\_ANC\_Y Ancienneté en mois / \$M\_ANC\_M Ancienneté en jours / \$M\_ANC\_D Employé marié / \$E\_IS\_MAR

Employé masculin / \$E\_IS\_MAN

### NervaCom 2019 www.nervacom.com

### Rubriques personnalisées

Pour chaque nouvelle rubrique créée de type Montant salarial deux variables sont créées une de type P qui correspond à la période et une autre Y qui correspond au cumule depuis le début de l'année jusqu'à la période n-1.

Heures sup 100% / \$P\_H\_SUP1

Heures sup 150% / \$P\_H\_SUP2

Heures sup 200% / \$P\_H\_SUP3

Revenus / \$P\_Rev

Salaire brute / \$P\_SAL\_BRUT

Cumul annuel Heures sup 100% / \$Y\_H\_SUP1

Cumul annuel Heures sup 150% / \$Y\_H\_SUP2

Cumul annuel Heures sup 200% / \$Y\_H\_SUP3

Cumul annuel Revenus / \$Y\_Rev

Cumul annuel Salaire brute / \$Y\_SAL\_BRUT

#### Données d'entrées :

|       |             | Données d'entrée        | × |
|-------|-------------|-------------------------|---|
|       |             |                         | 1 |
| ID    | Code        | Label                   |   |
| 25    | \$I_REPRES  | Prime de représentation |   |
|       |             |                         |   |
|       |             |                         |   |
|       |             |                         |   |
|       |             |                         |   |
|       |             |                         |   |
|       |             |                         |   |
| <     |             | >                       |   |
|       |             |                         | _ |
| Ajout | er Modifier | Supprimer OK Annuler    |   |
|       |             |                         | - |

Prime de représentation / \$I\_REPRES

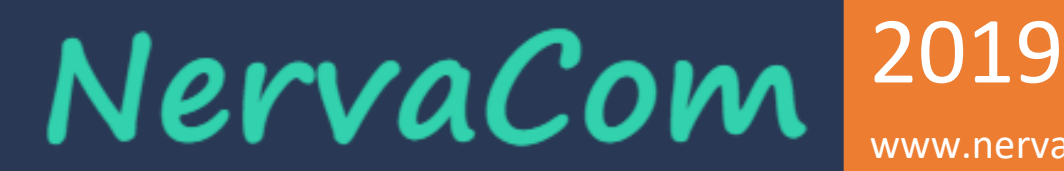

www.nervacom.com

### Constantes du modèles de paie

|                             | Constantes du modèle de paie | × |
|-----------------------------|------------------------------|---|
| Charges salariales:         |                              |   |
| Charges patronales:         |                              | - |
| Net à payer:                |                              | - |
| Salaire brute:              |                              | = |
| Salaire brute<br>imposable: |                              |   |
| Impots:                     |                              |   |
|                             | OK Annuler                   |   |

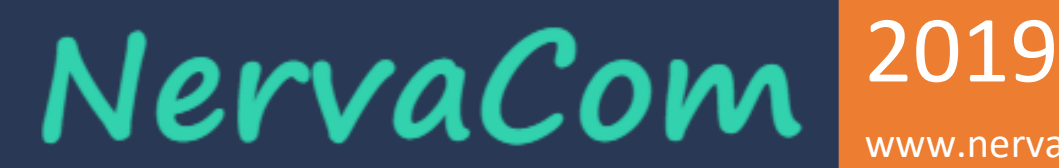

www.nervacom.com

### Gestion de production :

Nomenclatures :

### Fiche technique

|   | NervaGest V1.0   |                                                |  |  |  |
|---|------------------|------------------------------------------------|--|--|--|
| • | Base de données  |                                                |  |  |  |
|   | Server           | Mysql 5                                        |  |  |  |
|   | Odbc             | Mysql Connector 5 (32 bits)                    |  |  |  |
| • | Prérequis        |                                                |  |  |  |
|   | Système opératif | Windows 7 (32/64 bits), Windows 8 (32/64 bits) |  |  |  |
|   | CPU              | Pentium 4                                      |  |  |  |
|   | RAM              | 2 Go                                           |  |  |  |